| Employer eServices®                                                                                                    |                                           |                                        |
|----------------------------------------------------------------------------------------------------|-------------------------------------------|----------------------------------------|
| V                                                                                                    | Velcome to the Ma                         | nage Access Tutorial                   |
| Audience: Employer                                                                                                    | Client Master Administra                  | ators                                  |
| Module Length: App                                                                                                    | roximately 6 minutes                      |                                        |
| Last Updated: Septe                                                                                                    | mber 13, 2006                             |                                        |
|                                                                                                    |                                           |                                        |
|                                                                                                    |                                           |                                        |
|                                                                                                    |                                           |                                        |
| 1. Introduction         5. Dea           2. Add User         6. Re           3. Update User         1           4. Search         ×118)           (xvo, Y:462) | activate User<br>assign CMA<br>7. Try It! | Welcome to the Manage Access tutorial. |

Welcome to the Manage Access tutorial.

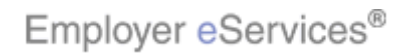

| Employer eServices®                                                                                                    |                                                                                                    |
|----------------------------------------------------------------------------------------------------|----------------------------------------------------------------------------------------------------|
| Welcome to the Ma                                                                                                    | nage Access Tutorial                                                                                                    |
| Audience: Employer Client Master Administra<br>Module Length: Approximately 6 minutes<br>Last Updated: September 13, 2006                                          | itors                                                                                                    |
| 1. Introduction     5. Deactivate User       2. Add User     6. Reassign CMA       3. Update User     7. Try Itl       4. Search     118)       4. Search     118) | In this tutorial, you'll learn how to: add users, update<br>profiles and permissions, search for user information,<br>deactivate users, and reassign the Client Master<br>Administrator role. |

In this tutorial, you'll learn how to: add users, update profiles and permissions, search for user information, deactivate users, and reassign the Client Master Administrator role.

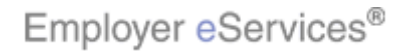

| Employer eServices®                                                                                                    |                                                                                                    |                                                                                                    |  |  |  |  |  |  |  |  |
|----------------------------------------------------------------------------------------------------|----------------------------------------------------------------------------------------------------|----------------------------------------------------------------------------------------------------|--|--|--|--|--|--|--|--|
| W                                                                                                    | elcome to the Mar                                                                                                    | nage Access Tutorial                                                                                                    |  |  |  |  |  |  |  |  |
| Audience: Employer C<br>Module Length: Appro<br>Last Updated: Septen                                                                                                 | Audience: Employer Client Master Administrators<br>Module Length: Approximately 6 minutes<br>Last Updated: September 13, 2006 |                                                                                                    |  |  |  |  |  |  |  |  |
| 1. Introduction         5. Dead           2. Add User         6. Rea           3. Update User         † 7.           4. Search         x 118)           (mo), Y:462) | tivate User<br>ssign CMA<br>Try It!                                                                                           | As you proceed, you may use the controls at the<br>bottom of this window to rewind, pause, or skip ahead<br>during playback. |  |  |  |  |  |  |  |  |

As you proceed, you may use the controls at the bottom of this window to rewind, pause, or skip ahead during playback.

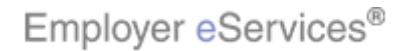

| Employer eServices®                                                                                                    |                                                                                                    |                                                                                                   |  |  |  |  |  |  |  |  |
|----------------------------------------------------------------------------------------------------|----------------------------------------------------------------------------------------------------|---------------------------------------------------------------------------------------------------|--|--|--|--|--|--|--|--|
| v                                                                                                    | Velcome to the Ma                                                                                                    | nage Access Tutorial                                                                              |  |  |  |  |  |  |  |  |
| Audience: Employer (<br>Module Length: Appl<br>Last Updated: Septer                                                                                                    | Audience: Employer Client Master Administrators<br>Module Length: Approximately 6 minutes<br>Last Updated: September 13, 2006 |                                                                                                   |  |  |  |  |  |  |  |  |
| 1. Introduction         5. Dea           2. Add User         6. Re           3. Update User         1. Transition of the second second sec | ictivate User<br>assign CMA<br><sup>7</sup> . Try Itl                                                                         | To move from one section to another, click the menu<br>buttons found above the playback controls. |  |  |  |  |  |  |  |  |

To move from one section to another, click the menu buttons found above the playback controls.

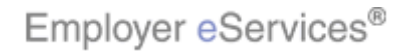

| Employer eServices®                                                                                                    |                                                                   |                                                                                                    |
|----------------------------------------------------------------------------------------------------|-------------------------------------------------------------------|----------------------------------------------------------------------------------------------------|
| W                                                                                                    | elcome to the Mar                                                 | nage Access Tutorial                                                                                                    |
| Audience: Employer C<br>Module Length: Appro<br>Last Updated: Septen                                                               | Client Master Administrat<br>oximately 6 minutes<br>nber 13, 2006 | ors                                                                                                    |
| 1. Introduction     5. Dead       2. Add User     6. Rea       3. Update User     7.       4. Search     Y118)       (vino, Y1462) | tivate User<br>ssign CMA<br>Try It!                               | Also, please note that your screens may be a bit<br>different from the ones you'll see in this tutorial. The<br>difference depends on your contractual agreement. |

Also, please note that your screens may be a bit different from the ones you'll see in this tutorial. The difference depends on your contractual agreement.

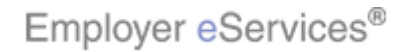

| Employer eServices®                                                                                                    |                                                       |                                                                                                    |  |  |  |  |  |  |  |
|----------------------------------------------------------------------------------------------------|-------------------------------------------------------|----------------------------------------------------------------------------------------------------|--|--|--|--|--|--|--|
| v                                                                                                    | Velcome to the Ma                                     | anage Access Tutorial                                                                                                    |  |  |  |  |  |  |  |
| Audience: Employer Client Master Administrators<br>Module Length: Approximately 6 minutes                                                                                    |                                                       |                                                                                                    |  |  |  |  |  |  |  |
| Last Opdated: Septer                                                                                                    | nder 13, 2006                                         |                                                                                                    |  |  |  |  |  |  |  |
| 1. Introduction         5. Deal           2. Add User         6. Rei           3. Update User         7           4. Search         ¥118)           4. Search         ¥1462) | ictivate User<br>assign CMA<br><sup>r</sup> . Try It! | Finally, remember that all sample information you'll see<br>in this tutorial is fictitious. Any resemblance to existing<br>individuals or companies is purely coincidental. |  |  |  |  |  |  |  |

Finally, remember that all sample information you'll see in this tutorial is fictitious. Any resemblance to existing individuals or companies is purely coincidental.

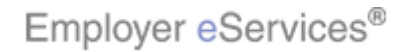

| Employer eServices®                                                                                                    |                                                                                                    |                                                                                    |                                                   |                                                                                                    |                                                         |                        |  |  |  |  |
|----------------------------------------------------------------------------------------------------|----------------------------------------------------------------------------------------------------|------------------------------------------------------------------------------------|---------------------------------------------------|----------------------------------------------------------------------------------------------------|---------------------------------------------------------|------------------------|--|--|--|--|
| Enrollment ID Cards Claims Billing                                                                                                    | Reports I                                                                                                    | Banking                                                                            | Mahighlight Boxess                                | H                                                                                                    | Help Training                                           | Tutorials              |  |  |  |  |
|                                                                                                    |                                                                                                    |                                                                                    |                                                   |                                                                                                    |                                                         | Log Out                |  |  |  |  |
|                                                                                                    |                                                                                                    |                                                                                    | Click the                                         | ManageAccess                                                                                                    | s link                                                  | •                      |  |  |  |  |
| Welcome CMA,                                                                                                    |                                                                                                    |                                                                                    |                                                   |                                                                                                    |                                                         | -                      |  |  |  |  |
| Employer eServices is your online, real-tin<br>much more.                                                                                                    | Employer eServices is your online, real-time gateway to eligibility and enrollment changes, claim status, reporting, billing and much more. |                                                                                    |                                                   |                                                                                                    |                                                         |                        |  |  |  |  |
| Hot Topics! Click on one of the following<br>Colorado Network Change<br>Employer eServices System Enhancement<br>New Texas Legislation Affecting Enrollee T<br>Online Billing: An Alternate Option to Pape<br>Termination of HCA in South Florida and T<br>Termination of HealthONE in Colorado | links for up t<br><u>Making It Ea</u><br>erminations<br>r Invoices<br>ampa                                                                  | to the minu<br>asier For Yı                                                        | ute news and informa                              | ation:<br>Iultiple Policy Period                                                                                                    | <u>ls</u>                                               |                        |  |  |  |  |
| Resources         Click here to access:         Administrative Guides         Benefit Plan Coverage Documents         Brochures & Forms         Communication Resource Center         Contact Information         Help         1. Introduction         5. Descrivets I.                         | Network<br>Click here<br>Network<br>Network<br>Physicia<br>UnitedHo<br>Program                                                              | Informat<br>to access<br>Changes<br>Fact Shee<br>Maps<br>n Directory<br>ealth Prem | ion<br>:<br>ts<br>(_<br>ium Designation           | Programs & Ser<br>Click here to acce<br>Behavioral Heal<br>Care24<br>Care Coordinati<br>Definity HRA<br>Healthy Pregnar<br>iPlan® Health S | rvices<br>ess:<br>ion<br>ncy Program<br>eavings Account |                        |  |  |  |  |
| 1. Introduction     5. Deactivate U       2. Add User     6. Reassign C       3. Update User     1       4. Search     (NOF K 118)       (NOF K 1462)                                                                                                    | MA MA                                                                                                    |                                                                                    | Let's get started<br>the Manage Acc<br>home page. | l. To add a new<br>cess Link from th                                                                                                    | user, begin by<br>ne Employer e                         | / clicking<br>Services |  |  |  |  |

Let's get started. To add a new user, begin by clicking the Manage Access Link from the Employer eServices home page.

7 of 68

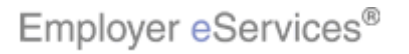

| Employ                                     | yer <mark>e</mark> Ser                     | vices®                                 |                                               |                                                    |                                           |                                                                        |                                 |                    |           |
|--------------------------------------------|--------------------------------------------|----------------------------------------|-----------------------------------------------|----------------------------------------------------|-------------------------------------------|------------------------------------------------------------------------|---------------------------------|--------------------|-----------|
| Enrollment                                 | ID Cards                                   | Claims                                 | Billing                                       | Reports                                            | Banking                                   | ManageAccess                                                           | Help                            | Training           | Tutorials |
|                                            |                                            |                                        |                                               |                                                    |                                           | ~~                                                                     |                                 |                    | Log Out   |
|                                            |                                            |                                        |                                               |                                                    |                                           |                                                                        |                                 |                    |           |
| Use of this<br>that you ha                 | Manage Acc<br>ve authority                 | ess Mana<br>( to agree                 | gement fu<br>to the ter                       | inction is g<br>rms below                          | overned by<br>on behalf o                 | the Web Site Use Agreement, -<br>f your organization.                  | and the terms l                 | below. You         | certify   |
| By creating<br>confidential<br>1. Keep you | additional U<br>and person<br>ur User ID a | User ID's f<br>al informa<br>and passw | for your c<br>ation. As a<br>ord <b>confi</b> | office perso<br>a result, yo<br><b>dential</b> , a | nnel to use<br>ou agree yo<br>nd do not s | , you acknowledge that you are<br>u will:<br>hare it with anyone else. | giving others t                 | the ability to     | o see     |
| 2. Create U<br>www.emplo                   | lser IDs only<br>overeservice              | y for those<br>s.com for               | e of your<br>doing bu                         | personnel<br>siness with                           | who have a<br>us.                         | legitimate business need to us                                         | e secured po                    | ortions of         |           |
| 3. Only allo                               | w access to                                | the inform                             | nation the                                    | e new user                                         | requires                                  | doing business with us.                                                |                                 |                    |           |
| 4. Monitor o<br>www.emplo                  | on a regular<br>overeservice               | and perio<br>s.com, ar                 | idic basis<br>id make c                       | <b>who</b> withir<br>hanges ac                     | n your orga<br>cordingly (e               | nization has access to the secur<br>g.inactive users).                 | red portions of                 |                    |           |
| 5. The Clier<br>individual's               | nt Master Ac<br>User ID is p               | dministrate<br>promptly i              | or shall er<br>nactivate                      | nsure that (<br>d.                                 | when a usei                               | r is either a security risk or leav                                    | ves their organi                | zation, that       | :         |
| 6. Advise a                                | ll users that                              | they are                               | bound by                                      | the above                                          | terms.                                    |                                                                        |                                 |                    |           |
| 7. The Mana<br>used to add                 | age Access<br>I Consultant                 | function s<br>s, Brokers               | hould be<br>s, etc. Bro                       | used only t<br>okers shou                          | o add indiv<br>Id work with               | iduals employed by your Comp<br>) their Account Representative f       | any. This functi<br>for access. | on should <b>r</b> | not be    |
|                                            |                                            |                                        | I                                             | Agree                                              | Retu                                      | rn to Home Page                                                        |                                 |                    |           |
| 1. Introd                                  | uction                                     | 5. De                                  | activate U                                    | Iser                                               |                                           |                                                                        |                                 |                    |           |
| 2. Add                                     | User                                       | 6. R                                   | eassign C                                     | MA ent                                             | Contact                                   | Note that the first time yo                                            | ou click this li                | nk, a use          | r         |
| 3. Opdati<br>4. Sea                        | e User<br>arch                             | x 118)                                 | 7. Try Iti                                    | uth                                                | orized site use                           | ayreement wiir uispiay.                                                |                                 |                    |           |
|                                            | (7.0)                                      | 4:462)                                 |                                               | rou                                                | inds for penal                            |                                                                        |                                 |                    |           |
|                                            |                                            |                                        |                                               | alth                                               | Group Inc. Al                             |                                                                        |                                 |                    |           |

Note that the first time you click this link, a user agreement will display.

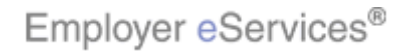

| Employer eServices®                                                                                                    |                                       |                                                                             |                  |                     |           |
|----------------------------------------------------------------------------------------------------|---------------------------------------|-----------------------------------------------------------------------------|------------------|---------------------|-----------|
| Enrollment ID Cards Claims Billing Reports B                                                                                                    | anking                                | ManageAccess                                                                | Help             | Training            | Tutorials |
|                                                                                                    |                                       |                                                                             |                  |                     | Log Out   |
| /                                                                                                    |                                       |                                                                             |                  |                     |           |
| Use of this Manage Access Management function is gove<br>that you have authority to agree to the terms below on                                                                     | erned by<br>behalf of                 | the Web Site Use Agreement, and the<br>your organization.                   | terms            | below. You          | certify   |
| By creating additional User ID's for your office personn<br>confidential and personal information. As a result you a<br>1. Keep your User ID and password <b>confidential</b> , and | iel to use,<br>agree you<br>do not sh | you acknowledge that you are giving<br>u will:<br>nare it with anyone else. | others           | the ability to      | o see     |
| <ol><li>Create User IDs only for those of your personnel wh<br/>www.employereservices.com for doing business with us</li></ol>                                                      | io have a<br>s.                       | legitimate business need to use secure                                      | ed po            | ortions of          |           |
| 3. Only allow access to the information the new user <b>re</b>                                                                                                    | equires d                             | oing business with us.                                                      |                  |                     |           |
| <ol> <li>Monitor on a regular and periodic basis who within y<br/>www.employereservices.com, and make changes accor</li> </ol>                                                      | our organ<br>rdingly (e               | nization has access to the secured port<br>.g.inactive users).              | ions of          |                     |           |
| 5. The Client Master Administrator shall ensure that whi<br>individual's User ID is promptly inactivated.                                                                           | en a user                             | is either a security risk or leaves their                                   | r organ          | ization, that       | :         |
| 6. Advise all users that they are bound by the above te<br>Click the <b>I Agree</b> button                                                                                          | erms.                                 |                                                                             |                  |                     |           |
| 7. The Mar Jed only to a used to add Consultants, Brokers, etc. A pkers should u                                                                                                    | add indivi<br>work with               | duals employed by your Company. Th<br>their Account Representative for acce | is funct<br>ss.  | ion should <b>r</b> | not be    |
|                                                                                                    | Retu                                  | rn to Home Page                                                             |                  |                     |           |
| 1. Introduction 5. Deactivate User                                                                                                    |                                       |                                                                             |                  |                     |           |
| 2. Add User     6. Reassign CMA     2. Undate User     4. 7. Tay iff     ent                                                                                                    | <u>Contact</u>                        | Because Manage Access allow                                                 | NS YOL<br>nation | to give o           | thers the |
| 4. Search (2007 × 118)<br>uthoriz                                                                                                    | zed site use                          | and accept these terms before                                               | conti            | nuing.              |           |
| rounds                                                                                                    | s for penall                          |                                                                             |                  |                     |           |
| alth Gr                                                                                                    | roup Inc. Al                          |                                                                             |                  |                     |           |

Because Manage Access allows you to give others the ability to see confidential information, you must review and accept these terms before continuing.

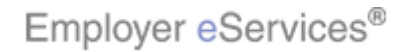

| Employer eServices®                                                                                                    |                         |                              |                                 |          |                    |           |  |  |
|----------------------------------------------------------------------------------------------------|-------------------------|------------------------------|---------------------------------|----------|--------------------|-----------|--|--|
| Enrollment ID Cards Claims Billing Reports                                                                                                 | Banking                 | ManageAccess                 |                                 | Help     | Training           | Tutorials |  |  |
|                                                                                                    |                         |                              |                                 |          |                    | Log Out   |  |  |
|                                                                                                    |                         |                              |                                 |          |                    | <b>_</b>  |  |  |
| Те                                                                                                    | est Policy              |                              |                                 |          |                    |           |  |  |
| <b>User Search</b><br>(To perform a wild card search, enter a minimun<br>followed by an asterisk.)                                         | n of 2 chara            | cters in User Last i         | Name * Requi                    | red Fiel | lds                |           |  |  |
| User Name First                                                                                                    | ast *                   |                              |                                 |          |                    |           |  |  |
| Search By Name                                                                                                    |                         |                              |                                 |          |                    |           |  |  |
| <b>Or</b> (To perform a User ID search, ente                                                                                               | er the full U           | ser ID.)                     |                                 |          |                    | _         |  |  |
|                                                                                                    |                         |                              | * Requi                         | red Fiel | lds                |           |  |  |
| Search By ID                                                                                                    |                         |                              |                                 |          |                    |           |  |  |
| View Client Profile                                                                                                    |                         | Reassio                      | an Client Master Adm            | inistrat | tor                |           |  |  |
| Die Click the Add A New User link                                                                                                    |                         |                              |                                 |          |                    |           |  |  |
| 1. Introduction 5. Deactivate User                                                                                                    |                         |                              |                                 | 10004    |                    | _         |  |  |
| 2. Add User         6. Reassign CMA           3. Update User         * 7. Try It!           4. Search         * 118)           (mo, Y:462) | el Permiss<br>missions: | The Mange A<br>the Add a Net | ccess User Sear<br>w User link. | ch pa    | ge displa <u>y</u> | /s. Click |  |  |
|                                                                                                    |                         |                              |                                 |          |                    |           |  |  |

The Mange Access User Search page displays. Click the Add a New User link.

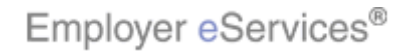

| Employ                             | yer <mark>e</mark> Ser       | vices®                  |                          |                           |                              |                                           |                                           |                      |          |           |
|------------------------------------|------------------------------|-------------------------|--------------------------|---------------------------|------------------------------|-------------------------------------------|-------------------------------------------|----------------------|----------|-----------|
| Enrollment                         | ID Cards                     | Claims                  | Billing                  | Reports                   | Banking                      | ManageAccess                              |                                           | Help                 | Training | Tutorials |
|                                    |                              |                         |                          |                           |                              |                                           |                                           |                      |          | Log Out   |
|                                    |                              |                         |                          |                           |                              |                                           |                                           |                      |          |           |
| Create U                           | ser Profile                  | For: Tes                | t Policy                 |                           |                              |                                           |                                           |                      |          |           |
| Please                             | enter the re                 | quested in              | nformatio                | n below to                | create a ne                  | ew User.                                  | * Requ                                    | ired Fiel            | lds      |           |
| On the nex                         | t page you (                 | can assign              | i permissi               | ions for thi              | s user.                      |                                           |                                           |                      |          |           |
| The Manag<br>should not<br>access. | e Access fur<br>be used to a | nction sho<br>add Consu | uld be us<br>ultants, Br | ed only to<br>rokers, etc | add individu<br>. Brokers sl | uals employed by y<br>hould work with the | our company. The f<br>ir Account Represer | unction<br>Itative f | or       |           |
| User Info                          | rmation                      |                         |                          |                           |                              |                                           |                                           |                      |          |           |
|                                    |                              | User Type               | e* Clien                 | it User                   |                              | V                                         |                                           |                      |          |           |
|                                    | F                            | irst Name               | *                        |                           |                              |                                           |                                           |                      |          |           |
|                                    | ľv                           | 4iddle Initi            | ial 📃                    |                           |                              |                                           |                                           |                      |          |           |
|                                    | L                            | Last Name               | *                        |                           |                              |                                           |                                           |                      |          |           |
|                                    | Street                       | Address 1               | * Test                   | 73                        |                              |                                           |                                           |                      |          |           |
|                                    | Stree                        | et Address              | ; 2                      |                           |                              |                                           |                                           |                      |          |           |
|                                    |                              | Mail Rou                | ite 📃                    |                           |                              |                                           |                                           |                      |          |           |
| 1. Introd                          | uction                       | 5. De                   | eactivate L              | Jser                      |                              |                                           |                                           |                      |          |           |
| 2. Add                             | User                         | 6. R(                   | eassign C                | 2MA                       |                              | The Create U                              | ser Profile page                          | displa               | IYS.     |           |
| 3. Updati<br>4. Sec                | e User                       | r<br>x 118)             | 7. Try It!               |                           |                              |                                           |                                           |                      |          |           |
| 4.000                              | (0.0)                        | Y:462)                  |                          |                           | - 📃 e                        | e:                                        |                                           |                      |          |           |
|                                    |                              |                         |                          |                           |                              |                                           |                                           |                      |          |           |

The Create User Profile page displays.

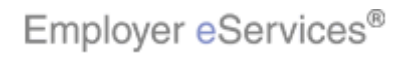

| Employ                             | yer <mark>e</mark> Ser         | vices®                   |                          |                            |                              |                                           |                                                       |               |           |
|------------------------------------|--------------------------------|--------------------------|--------------------------|----------------------------|------------------------------|-------------------------------------------|-------------------------------------------------------|---------------|-----------|
| Enrollment                         | ID Cards                       | Claims                   | Billing                  | Reports                    | Banking                      | ManageAccess                              | Hel                                                   | p Training    | Tutorials |
|                                    |                                |                          |                          |                            |                              |                                           |                                                       |               | Log Out   |
|                                    |                                |                          |                          |                            |                              |                                           |                                                       |               | -         |
| Create Us                          | er Profile                     | For: Tes                 | t Policy                 |                            |                              |                                           |                                                       |               |           |
| Please<br>On the nex               | enter the real<br>t page you a | quested ir<br>can assigr | nformation<br>n permiss  | n below to<br>ions for thi | create a ne<br>s user.       | w User.                                   | * RHighlight/B                                        | <b>W</b> alds |           |
| The Manag<br>should not<br>access. | e Access fur<br>be used to a   | nction sho<br>add Consi  | uld be us<br>ultants, Bi | ed only to<br>rokers, etc  | add individu<br>. Brokers sl | uals employed by y<br>hould work with the | rour company, The functivitier Account Representative | in<br>For     |           |
| User Info                          | rmation                        |                          |                          |                            |                              |                                           |                                                       |               |           |
|                                    |                                | User Type                | e* Clien                 | it User                    |                              | <b>*</b>                                  |                                                       |               |           |
|                                    | F                              | irst Name                | *                        |                            |                              |                                           |                                                       |               |           |
|                                    | Μ                              | 1iddle Init              | ial 📃                    |                            |                              |                                           |                                                       |               |           |
|                                    | L                              | ast Name                 | *                        |                            |                              |                                           |                                                       |               |           |
|                                    | Street                         | Address 1                | * Test                   | 13                         |                              |                                           |                                                       |               |           |
|                                    | Stree                          | t Address                | 2                        |                            |                              |                                           |                                                       |               |           |
|                                    |                                | Mail Rou                 | ite 📃                    |                            |                              |                                           |                                                       |               |           |
| 1. Introd                          | uction                         | 5. De                    | eactivate C              | Jser                       |                              |                                           |                                                       |               |           |
| 2. Add                             | User                           | 6. R                     | eassign C                | MA                         |                              | Required field                            | ds are marked with ar                                 | i asterisk.   |           |
| 3. Updati<br>4. Sec                | e User                         | r<br>< 118)              | 7. Try It!               |                            |                              |                                           |                                                       |               |           |
| 4.000                              | (0.0)                          | Y:462)                   |                          |                            | - 📃 e                        |                                           |                                                       |               |           |
|                                    |                                |                          |                          |                            |                              |                                           |                                                       |               |           |

Required fields are marked with an asterisk.

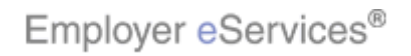

| Employ                             | yer <mark>e</mark> Ser       | vices®                   |                          |                            |                             |                                           |                                                  |                 |           |
|------------------------------------|------------------------------|--------------------------|--------------------------|----------------------------|-----------------------------|-------------------------------------------|--------------------------------------------------|-----------------|-----------|
| Enrollment                         | ID Cards                     | Claims                   | Billing                  | Reports                    | Banking                     | ManageAccess                              | Н                                                | elp Training    | Tutorials |
|                                    |                              |                          |                          |                            |                             |                                           |                                                  |                 | Log Out   |
|                                    |                              |                          |                          |                            |                             |                                           |                                                  |                 | <b></b>   |
| Create Us                          | er Profile                   | For: Tes                 | t Policy                 |                            |                             |                                           |                                                  |                 |           |
| Please (<br>On the nex             | enter the re<br>t page you ( | quested ir<br>can assigr | formation<br>permiss     | n below to<br>ions for thi | create a ne<br>s user.      | w User.                                   | * Required                                       | l Fields        |           |
| The Manag<br>should not<br>access. | e Access fur<br>be used to a | nction sho<br>add Consu  | uld be us<br>Iltants, Bi | ed only to<br>rokers, etc  | add individ<br>. Brokers sl | uals employed by y<br>hould work with the | rour company. The func<br>ir Account Representat | tion<br>ive for |           |
| User Info                          | rmation                      |                          |                          |                            |                             |                                           |                                                  |                 |           |
|                                    |                              | User Type                | e* Clien                 | it User                    |                             | <b>T</b>                                  |                                                  |                 |           |
|                                    | F                            | irst Name                | *                        |                            |                             |                                           |                                                  |                 |           |
|                                    | ľv                           | 1iddle Init              | ial 🏹                    |                            |                             |                                           |                                                  |                 |           |
|                                    | L                            | ast Name                 | *                        |                            |                             |                                           |                                                  |                 |           |
|                                    | Street                       | Address 1                | * Test                   |                            |                             |                                           |                                                  |                 |           |
|                                    | Stree                        | t Address                | 2                        |                            |                             |                                           |                                                  |                 |           |
|                                    |                              | Mail Rou                 | te 📃                     |                            |                             |                                           |                                                  |                 |           |
| 1. Introd                          | uction                       | 5. De                    | activate U               | Jser                       |                             |                                           |                                                  |                 |           |
| 2. Add                             | User                         | 6. R                     | eassign C                | MA                         |                             | Complete the                              | user's name, addre                               | ess, phone nu   | umber     |
| 3. Updati                          | e User                       | F<br>< 118)              | 7. Try It!               |                            |                             | and e-mail ac                             | ldress.                                          |                 |           |
| 4. 583                             | arcn (Arroy                  | Y:462)                   |                          |                            | - 📃 e                       | c .                                       |                                                  |                 |           |
|                                    |                              |                          |                          |                            |                             | -                                         |                                                  |                 |           |

Complete the user's name, address, phone number and e-mail address.

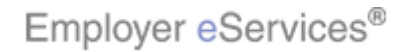

| Employer eServ                                                 | ices®                |                         |                           |                              |                                           |                                                          |              |           |
|----------------------------------------------------------------|----------------------|-------------------------|---------------------------|------------------------------|-------------------------------------------|----------------------------------------------------------|--------------|-----------|
| Enrollment ID Cards (                                          | Claims               | Billing                 | Reports                   | Banking                      | ManageAccess                              | Help                                                     | Training     | Tutorials |
|                                                                |                      |                         |                           |                              |                                           |                                                          |              | Log Out   |
| On the next page you ca                                        | in assign            | permiss                 | ions for thi              | s user.                      |                                           |                                                          |              |           |
| The Manage Access funct<br>should not be used to ad<br>access. | tion sho<br>Id Consu | uld be us<br>Itants, Br | ed only to<br>rokers, etc | add individu<br>. Brokers sf | uals employed by y<br>nould work with the | our company. The function<br>ir Account Representative 1 | for          | -         |
| User Information                                               |                      |                         |                           |                              |                                           |                                                          |              |           |
| U                                                              | lser Type            | * Clien                 | t User                    |                              | -                                         |                                                          |              |           |
| Firs                                                           | st Name              | * John                  |                           |                              |                                           |                                                          |              |           |
| Mic                                                            | ddle Initi           | al 📃                    |                           | 0 mi                         | mation                                    |                                                          |              |           |
| Las                                                            | st Name              | * Doe                   |                           | (785                         | 5 × 580)                                  |                                                          |              | N         |
| Street Ac                                                      | ddress 1             | * Test                  |                           | (X)                          | <u>U; Y:U)</u>                            |                                                          |              | h         |
| Street                                                         | Address              | 2                       |                           |                              |                                           |                                                          |              |           |
| n                                                              | Mail Rou             | te 🗌                    |                           |                              |                                           |                                                          |              |           |
|                                                                | Citv                 | * Test                  |                           |                              | -                                         |                                                          |              |           |
|                                                                | State                | * MN                    | •                         |                              |                                           |                                                          |              |           |
| z                                                              | in Code              | * 1111                  | <br>1                     |                              |                                           |                                                          |              |           |
|                                                                |                      |                         |                           |                              | ~+                                        |                                                          |              |           |
| 1. Introduction                                                | 5. De                | activate U              | Iser                      | · · · ·                      | Complete the                              |                                                          | nhana ni     | unah a r  |
| 2. Add User                                                    | 6. RE                | assign C<br>7. Try III  |                           | 7                            | and e-mail ad                             | iusei siname, audress<br>Idress                          | , priorie ni | Inder     |
| 4. Search                                                      | 118)                 | r. rry ie               |                           | <u> </u>                     | and o-mail do                             |                                                          |              |           |
| (7.0, 7)                                                       | 402)                 |                         |                           | •                            |                                           |                                                          |              |           |
|                                                                |                      |                         |                           |                              |                                           |                                                          |              |           |

Complete the user's name, address, phone number and e-mail address.

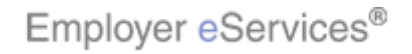

| Employer eServices®                                |                                                                       |
|----------------------------------------------------|-----------------------------------------------------------------------|
| Enrollment ID Cards Claims Billing Reports Banking | ManageAccess Help Training Tutorials                                  |
|                                                    | Log Out                                                               |
| Street Address 1 *                                 |                                                                       |
| Street Address 2                                   |                                                                       |
| Mail Route                                         |                                                                       |
| City * Test                                        |                                                                       |
| State * MN 👤                                       |                                                                       |
| Zip Code * 11111 -                                 |                                                                       |
| Phone Number * ( ) - e                             | xt.                                                                   |
| Email *                                            |                                                                       |
| RoleSelect                                         |                                                                       |
| DepartmentSelect                                   |                                                                       |
| Status (Pending)                                   |                                                                       |
| Reporting * Yes C No 📀                             |                                                                       |
| Reporting Level                                    | None                                                                  |
| Access Non-Confid                                  | Jential O                                                             |
| 1. Introduction 5. Deactivate User Confid          | Opening late the second press of deeper where every                   |
| 2. Lindete Licer E 7. Twitt D                      | complete the user's name, address, phone number<br>and e mail address |
| 4 Search (118)                                     | ana e-man auaress.                                                    |
| (no, Y:462) Continue                               |                                                                       |
|                                                    |                                                                       |

Complete the user's name, address, phone number and e-mail address.

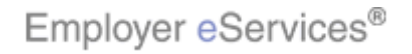

| Employer eServices <sup>®</sup>    |                                                  |      |
|------------------------------------|--------------------------------------------------|------|
| Enrollment ID Cards Claims Billing | Reports Banking ManageAccess Help Training Tutor | ials |
|                                    | Log O                                            | ut   |
| ,                                  |                                                  | •    |
| City * Anyton                      | wn                                               | _    |
| State * MN                         | •                                                |      |
| Zip Code * 11111                   |                                                  |      |
| Phone Number * ( 123               | ) 456 - 7890 ext.                                |      |
| Email * john.d                     | loe@abc.com                                      |      |
| RoleSele                           | ect 💌                                            |      |
| DepartmentSele                     | ect Arjimation                                   |      |
| Status Pendin                      | (/05 X 580)<br>g (X:0; Y:0)                      |      |
| Reporting * Yes C                  | No 🕫                                             |      |
| Report                             | ting Level None 🔽                                | L.   |
| Access                             | s Non-Confidential C<br>Confidential C           |      |
| Inherit Permissions Yes (          | No O                                             |      |
| 1. Introduction 5. Deactivate Us   | Ser Continue Cancel                              | -    |
| 2. Add User 6. Reassign CM         | Enter the user's role and department if desired. |      |
| 4 Search (118)                     | ent <u>Contact</u>                               |      |
| (n.o, Y:462)                       | uthorized site use<br>rounds for penalt          |      |
|                                    | Ith Group Inc. Al                                | _    |

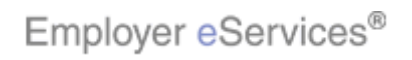

| Employer eServices®        |                        |                    |                        |                     |         |         |           |
|----------------------------|------------------------|--------------------|------------------------|---------------------|---------|---------|-----------|
| Enrollment ID Cards Claims | Billing Reports        | Banking            | ManageAccess           | H                   | Help T  | raining | Tutorials |
|                            |                        |                    |                        |                     |         |         | Log Out   |
| State                      | * MN 🔽                 |                    |                        |                     |         |         | <b>_</b>  |
| Zip Code                   | * 11111 -              |                    |                        |                     |         |         |           |
| Phone Number               | * ( 123 ) 456          | - 7890 e           | ×t.                    |                     |         |         |           |
| Emai                       | ∣∗ john.doe@abc.d      | om                 |                        |                     |         |         |           |
| Ro                         | leSelect               |                    |                        |                     |         |         |           |
| Departme                   | ntSelect               | -<br>-             |                        |                     |         |         |           |
| Stat                       | us Pending             |                    |                        |                     |         |         |           |
| Reporting *                | Yes C No               | e                  |                        |                     |         |         |           |
|                            | Reporting Level        |                    | None 🗾                 |                     |         |         |           |
|                            | Access                 | Non-Confi<br>Confi | dential C<br>dential C |                     |         |         |           |
| Inherit Permissio          | ns <sub>Yes</sub> 📀 No | c                  |                        |                     |         |         |           |
|                            | Submit & Co            | ontinue            | Cancel                 |                     |         |         |           |
| 1. Introduction 5. De      | eactivate User en      | t <u>Contact</u>   |                        |                     |         |         | _         |
| 2. Add User 6. R           | eassign CMA            | norized site us    | Enter the user         | 's role and departr | ment if | desirec | l.        |
| 3. Update User             | 7. Try It!             | unds for penal     | t                      |                     |         |         |           |
| (7.00 (7.0, Y:462)         | alt                    | n Group Inc. A     |                        |                     |         |         |           |
|                            | 5 LL                   | nission from U     |                        |                     |         |         |           |

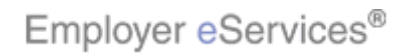

| Employer eServices®                          |                            |                    |                        |                     |                |             |
|----------------------------------------------|----------------------------|--------------------|------------------------|---------------------|----------------|-------------|
| Enrollment ID Cards Claims I                 | Billing Reports            | Banking            | ManageAccess           | 1                   | Help Training  | g Tutorials |
|                                              |                            |                    |                        |                     |                | Log Out     |
| State *                                      | * MN -                     |                    |                        |                     |                | <b>_</b>    |
| Zip Code *                                   | * 11111 -                  |                    |                        |                     |                |             |
| Phone Number *                               | * ( 123 ) 456              | - 7890 e           | xt.                    |                     |                |             |
| Email *                                      | * john.doe@abc.            | com                |                        |                     |                |             |
| Role                                         | eSelect                    | -                  |                        |                     |                |             |
| Department                                   | tSelect<br>Adreinistration |                    |                        |                     |                |             |
| Status                                       | s Clerical                 | чš                 |                        |                     |                |             |
| Reporting *                                  | Staff M                    | Select             | Role                   |                     |                |             |
|                                              | Reporting Leve             |                    | None 🔽                 |                     |                |             |
|                                              | Access                     | Non-Confi<br>Confi | dential C<br>dential C |                     |                |             |
| Inherit Permissions                          | s <sub>Yes</sub> 💿 No      | 0                  |                        |                     |                |             |
|                                              | Submit & C                 | ontinue            | Cancel                 |                     |                |             |
| 1. Introduction 5. Dea                       | ctivate User 🔤             | t <u>Contact</u>   |                        |                     |                |             |
| 2. Add User 6. Rea                           | assign CMA                 | horized site us    | Enter the user         | 's role and departi | ment if desire | ed.         |
| 3. Update User [ 7<br>4. Search (2005 × 118) | . Try It!                  | unds for penal     |                        |                     |                |             |
| 4. 06 arch (n.o, ¥:462)                      | a l'                       | h Group Inc. A     |                        |                     |                |             |
|                                              | er                         | mission from Ur    |                        |                     |                |             |

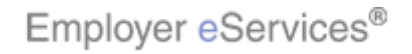

| Employer eServices®                                                  |              |           |
|----------------------------------------------------------------------|--------------|-----------|
| Enrollment ID Cards Claims Billing Reports Banking ManageAccess Help | Training     | Tutorials |
|                                                                      |              | Log Out   |
| State * MN                                                           |              | <b>_</b>  |
| Zip Code * 11111 -                                                   |              |           |
| Phone Number * ( 123 ) 456 - 7890 ext.                               |              |           |
| Email * john.doe@abc.com                                             |              |           |
| Role Administrator                                                   |              |           |
| DepartmentSelect                                                     |              |           |
| Status Pending                                                       |              |           |
| Reporting * Yes O No 💿                                               |              |           |
| Reporting Level None 💌                                               |              |           |
| Access Non-Confidential C<br>Confidential C                          |              |           |
| Inherit Permissions Yes 💿 No O                                       |              |           |
| Submit & Continue Cancel                                             |              |           |
| 1. Introduction 5. Deactivate User ent Contact                       |              |           |
| 2. Add User 6. Reassign CMA Enter the user's role and department     | ( if desired | d.        |
| 3. Update User F 7. Try It! rounds for penalt                        |              |           |
| alth Group Inc. Al                                                   |              |           |
| ermission from Ur                                                    |              |           |

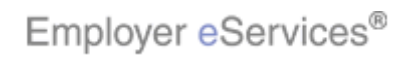

| Employer eServices®                                                                                                    |                                                                                     |                                                                                                |                                              |                      |              |           |
|----------------------------------------------------------------------------------------------------|-------------------------------------------------------------------------------------|------------------------------------------------------------------------------------------------|----------------------------------------------|----------------------|--------------|-----------|
| Enrollment ID Cards Claims                                                                                                    | Billing Reports                                                                     | Banking                                                                                        | ManageAccess                                 | Hel                  | o Training   | Tutorials |
|                                                                                                    |                                                                                     |                                                                                                |                                              |                      |              | Log Out   |
| State '                                                                                                    | * MN 👤                                                                              | _                                                                                              |                                              |                      |              | <b></b>   |
| Zip Code '                                                                                                    | * 11111 -                                                                           |                                                                                                |                                              |                      |              |           |
| Phone Number *                                                                                                    | * ( 123 ) 456                                                                       | - 7890 ex                                                                                      | <t.< td=""><td></td><td></td><td></td></t.<> |                      |              |           |
| Email <sup>a</sup>                                                                                                    | * john.doe@abc.c                                                                    | om                                                                                             |                                              |                      |              |           |
| Role                                                                                                    | e Administrator                                                                     | -                                                                                              |                                              |                      |              |           |
| Departmen<br>Statu<br>Reporting *                                                                                                  | atSelect<br>sSelect<br>Benefits Admini<br>Billing<br>Claims<br>Finance<br>Human Res | Select D<br>Non-Confic                                                                         | epartment<br>lential ©<br>lential ©          | ]                    |              |           |
| Inherit Permission                                                                                                    | s Yes 💿 No                                                                          | O                                                                                              | Cancel                                       |                      |              |           |
| 1. Introduction     5. Deal       2. Add User     6. Rei       3. Update User     118       4. Search     118       (no)     1:462 | activate User en<br>assign CMA utt<br>7. Try Itt rot<br>altt<br>ern                 | t <u>Contact I</u><br>orized site use<br>inds for penalt<br>i Group Inc. Al<br>nission from Ur | Enter the user                               | 's role and departme | nt if desire | d.        |

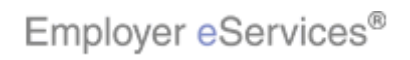

| Employer eServices®                        |                                                  |
|--------------------------------------------|--------------------------------------------------|
| Enrollment ID Cards Claims Billing Reports | s Banking ManageAccess Help Training Tutorials   |
|                                            | Log Out                                          |
| State * MN                                 |                                                  |
| Zip Code * 11111 -                         |                                                  |
| Phone Number * ( 123 ) 456                 | - 7890 ext.                                      |
| Email * john.doe@abc.c                     | com                                              |
| Role Administrator                         |                                                  |
| Department Benefits Admin                  | nistration 🔽                                     |
| Status [Pending]                           | Þ                                                |
| Reporting * Yes O No                       | , e <sup>rs</sup>                                |
| Reporting Level                            | el None 💌                                        |
| Access                                     | Non-Confidential O<br>Confidential O             |
| Inherit Permissions Yes 💿 No               | c                                                |
| Submit & Co                                | Cancel                                           |
| 1. Introduction 5. Deactivate User en      | ent Contact                                      |
| 2. Add User 6. Reassign CMA                | Enter the user's role and department if desired. |
| 4. Search                                  | rounds for penalt                                |
| (n.0, 1:462) alt                           | ith Group Inc. Al                                |
| err                                        | rmission from Ur                                 |

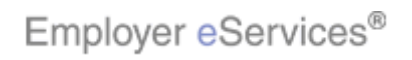

| Employer e                                 | Services                    | ®                        |                                                        |                                                                    |                                   |                                          |                  |                           |                   |
|--------------------------------------------|-----------------------------|--------------------------|--------------------------------------------------------|--------------------------------------------------------------------|-----------------------------------|------------------------------------------|------------------|---------------------------|-------------------|
| Enrollment ID Ca                           | ards Claim                  | s Billing                | Reports                                                | Banking                                                            | ManageAccess                      |                                          | Help             | Training                  | Tutorials         |
|                                            |                             |                          |                                                        |                                                                    |                                   |                                          |                  |                           | Log Out           |
|                                            | Sta                         | ite * MN                 | -                                                      |                                                                    |                                   |                                          |                  |                           | <b>_</b>          |
|                                            | Zip Co                      | de * 1111                | 1 -                                                    |                                                                    |                                   |                                          |                  |                           |                   |
|                                            | Phone Numb                  | er* ( 123                | ) 456                                                  | - 7890 e                                                           | xt.                               |                                          |                  |                           |                   |
|                                            | Em                          | ail * john.              | doe@abc.c                                              | om                                                                 |                                   |                                          |                  |                           |                   |
|                                            |                             | Role Adm                 | inistrator 📗                                           | •                                                                  |                                   |                                          |                  |                           |                   |
|                                            | Departr                     | nent Bene                | fits Admini                                            | stration 💌                                                         |                                   |                                          |                  |                           |                   |
|                                            | St                          | atus Pend                | ing                                                    |                                                                    |                                   |                                          |                  |                           |                   |
|                                            | Reporting                   | * Yes '<br>Repo<br>Acce: | O No<br>rtin Highlight<br>(371 × 1<br>(X:122; Y:<br>ss | ে<br>Box<br>10)<br>2998h-Confi<br>Confi                            | None 💌<br>dential O<br>dential O  |                                          |                  |                           |                   |
| Inf                                        | herit Permiss               | ions Yes                 | No                                                     | 0                                                                  |                                   |                                          |                  |                           |                   |
|                                            |                             | s                        | ubmit & Co                                             | ntinue                                                             | Cancel                            |                                          |                  |                           |                   |
| 1. Introduction                            | 5.                          | Deactivate U             | Jser ent                                               | Contact                                                            |                                   |                                          |                  |                           |                   |
| 2. Add User<br>3. Update User<br>4. Search | 6.<br>۲<br>۲ (118)<br>۲:462 | Reassign (<br>7. Try It! | XMA<br>uth<br>rou<br>alth<br>arm                       | orized site us<br>Inds for penal<br>Group Inc. A<br>Iission from U | If your organiz<br>you will be ab | ation has access<br>le to grant this acc | to rep<br>cess t | oorting fui<br>to a new l | nctions,<br>user. |

If your organization has access to reporting functions, you will be able to grant this access to a new user.

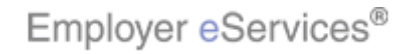

| Employer eServices <sup>®</sup>                                        |                    |
|------------------------------------------------------------------------|--------------------|
| Enrollment ID Cards Claims Billing Reports Banking ManageAccess Help 1 | Training Tutorials |
|                                                                        | Log Out            |
| State * MN 💌                                                           |                    |
| Zip Code * 11111 -                                                     |                    |
| Phone Number * ( 123 ) 456 - 7890 ext.                                 |                    |
| Email * john.doe@abc.com                                               |                    |
| Role Administrator 💌                                                   |                    |
| Department Benefits Administration                                     |                    |
| Status Pending                                                         |                    |
| Reporting * Yes O No 💿                                                 |                    |
| Reporting Level None 🗾                                                 |                    |
| Access Non-Confidential C<br>Confidential C                            |                    |
| Inherit Permissions Yes 💿 No C                                         |                    |
| Submit & Continue Cancel                                               |                    |
| 1. Introduction 5. Deactivate User ent Contact I                       |                    |
| 2. Add User 6. Reassign CMA In this example, we will keep the defau    | ult selection.     |
| 3. Update User F 7. Try It! rounds for penalt                          |                    |
| alth Group Inc. Al                                                     |                    |
| ermission from Ur                                                      |                    |

In this example, we will keep the default selection.

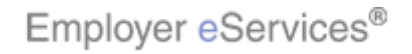

| Employer eServices®                                                                                         |                                                                                           |          |
|----------------------------------------------------------------------------------------------------|-------------------------------------------------------------------------------------------|----------|
| Enrollment ID Cards Claims Billin                                                                           | g Reports Banking ManageAccess Help Training Tuto                                         | rials    |
|                                                                                                    |                                                                                           | Dut      |
| State * MN                                                                                                  |                                                                                           | <b>_</b> |
| Zip Code * 111                                                                                              | 111 -                                                                                     |          |
| Phone Number * ( 1                                                                                          | 23 ) 456 - 7890 ext.                                                                      |          |
| Email * joh                                                                                                 | n.doe@abc.com                                                                             |          |
| Role Ad                                                                                                    | ministrator 💌                                                                             |          |
| Department Be                                                                                               | nefits Administration                                                                     |          |
| Status Per                                                                                                  | iding N                                                                                   |          |
| Reporting * Yes                                                                                             | C No C K                                                                                  |          |
| Rep                                                                                                    | oorting Level None 🔽                                                                      |          |
| Acc                                                                                                    | Non-Confidential C<br>Confidential C                                                      |          |
| Inherit Permissions Yes                                                                                     | € No C                                                                                    |          |
|                                                                                                    | Submit & Continue Cancel                                                                  |          |
| 1. Introduction 5. Deactivate                                                                               | USer ent Contact                                                                          | _        |
| 2. Add User     6. Reassign       3. Update User     1       4. Search     7. Try It       (xvo)     7:462) | CMA<br>uthorized site use<br>rounds for penalt<br>ulth Group Inc. Al<br>ermission from Ur | ÷        |

For more information on reporting functions, see the tutorials listed under the Reports link on the tutorial menu page.

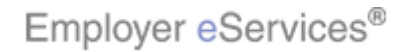

| Employer eServices®                                                                       |                                                                                                    |
|-------------------------------------------------------------------------------------------|----------------------------------------------------------------------------------------------------|
| Enrollment ID Cards Claims Billing Reports Banking                                        | ManageAccess Help Training Tutorials                                                                         |
|                                                                                           | Log Out                                                                                                    |
| State * MN                                                                                | ×                                                                                                    |
| Zip Code * 11111 -                                                                        |                                                                                                    |
| Phone Number * ( 123 ) 456 - 7890 e                                                       | xt.                                                                                                    |
| Email * john.doe@abc.com                                                                  |                                                                                                    |
| Role Administrator 💌                                                                      |                                                                                                    |
| Department Benefits Administration -                                                      |                                                                                                    |
| Status Pending                                                                            |                                                                                                    |
| Reporting * Yes C No 🔍 🗥                                                                  |                                                                                                    |
| Reporting Level                                                                           | None                                                                                                    |
| Access Non-Confi<br>Confi                                                                 | dential C<br>dential C                                                                                       |
| Inherit Permissi <b>∀igblight,</b> ₿0 <b>x⊙</b> <sub>No</sub> O                           |                                                                                                    |
| Submit & Continue                                                                         | Cancel                                                                                                    |
| 1. Introduction 5. Deactivate User ent Contact                                            |                                                                                                    |
| 2. Add User     6. Reassign CMA     uthorized site use     Try Iti     Uthorized site use | Leaving Inherit Permissions set to Yes enables the new<br>user to have access to the same Employer eServices |
| 4. Search (118)                                                                           | functions that you have.                                                                                     |
| alth Group Inc. A                                                                         |                                                                                                    |
| ermission from U                                                                          |                                                                                                    |

Leaving Inherit Permissions set to Yes enables the new user to have access to the same Employer eServices functions that you have.

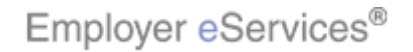

| Employer eServices <sup>®</sup>                                                 |                                             |                                                                  |                            |            |
|---------------------------------------------------------------------------------|---------------------------------------------|------------------------------------------------------------------|----------------------------|------------|
| Enrollment ID Cards Claims Billing                                              | Reports Banking                             | ManageAccess                                                     | Help Training              | Tutorials  |
|                                                                                 |                                             |                                                                  |                            | Log Out    |
| State * MN                                                                      | •                                           |                                                                  |                            | <b>_</b>   |
| Zip Code * 111                                                                  | .1 -                                        |                                                                  |                            |            |
| Phone Number * ( 12                                                             | 3 ) 456 - 7890 (                            | ext.                                                             |                            |            |
| Email * john                                                                    | .doe@abc.com                                |                                                                  |                            |            |
| Role Adn                                                                        | inistrator 💌                                |                                                                  |                            |            |
| Department Hun                                                                  | ian Resources 🔄 💌                           | ]                                                                |                            |            |
| Status Pend                                                                     | ing                                         |                                                                  |                            |            |
| Reporting * Yes                                                                 | C No 9                                      |                                                                  |                            |            |
| Rep                                                                             | orting Level                                | None                                                             |                            |            |
|                                                                                 | Non-Conf                                    | idential C                                                       |                            |            |
| Click the Submit & Continue b                                                   |                                             | idential Cancel                                                  |                            |            |
| 1. Introduction 5. Deactivate                                                   | User ent Contag                             |                                                                  |                            |            |
| 2. Add User 6. Reassign<br>3. Update User 7. Try Itt<br>4. Coartish 2005 × 118) | CMA<br>uthorized site us<br>rounds for pena | Verify the information you have<br>click the Submit & Continue b | e entered is con<br>utton. | rect, then |
| 4. σθαιτη (mo, Y:462)                                                           | alth Group Inc. A                           | al l                                                             |                            |            |
|                                                                                 | ermission from l                            | In                                                               |                            |            |

Verify the information you have entered is correct, then click the Submit & Continue button.

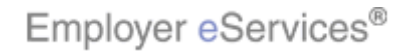

| Employ                             | yer <mark>e</mark> Ser        | vices®   |            |            |                       |            |              |          |        |       |          |           |           |
|------------------------------------|-------------------------------|----------|------------|------------|-----------------------|------------|--------------|----------|--------|-------|----------|-----------|-----------|
| Enrollment                         | ID Cards                      | Claims   | Billing    | Reports    | Banking               | ManageA    | ccess        |          |        |       | Help     | Training  | Tutorials |
|                                    |                               |          |            |            |                       |            |              |          |        |       |          |           | Log Out   |
|                                    |                               |          |            |            |                       |            |              |          |        |       |          |           | <b>_</b>  |
| Test Polic                         | y                             |          |            |            |                       |            |              |          |        |       |          |           |           |
| Create Po                          | licy Level I                  | Permissi | ons For    | John Doe   |                       |            |              |          |        |       |          |           |           |
| Search by I<br>( <i>To perforn</i> | Policy/DivGr<br>n a wild card | oup      | enter a n  | ninimum of | Search<br>2 character | Show Al    | ∟<br>by an a | sterisk. | )      |       |          |           |           |
|                                    |                               |          |            |            |                       | ~          | e            | iles     |        |       |          |           |           |
|                                    |                               |          |            |            |                       | pdat       | nquir        | nic F    |        |       |          |           |           |
|                                    |                               |          |            |            |                       | N ID       | ity I        | ectro    | View   | ting  | _        |           |           |
|                                    |                               |          |            |            |                       | liqibi     | lidip        | g Els    | aim    | epor  | nking    |           |           |
| All Perms                          |                               | Policy/  |            | Customer   | No.                   | <b>.</b> . | Ē            | Ē        | σ      | ĉ     | Ba       |           |           |
| On/Off                             | i                             | DivGroup |            | / Master 0 | Grp.                  |            |              |          |        |       |          |           | h         |
| On Off                             | ] (                           | 990089   | 9          | 9990089    |                       |            |              |          | ◄      | Г     |          | 00        |           |
|                                    | 5                             | SAMPLE C | OMPANY     | _          |                       |            |              |          |        |       |          |           |           |
|                                    | 1                             |          |            |            |                       | V          | V            | V        |        | Г     | V        | 1         |           |
| 1. Introdu                         | uction                        | 5. De    | activate U | Jser       |                       | The Cre    | voto D       | المعا    | ovel D | lormi | noi o pu | o nogo di | oplovo    |
| 2. Augu<br>3. Lindati              | olleor                        | 0.R(     | 7 Try Itl  | -IWA       |                       |            | ale P        | OIICY L  | everP  | ennis | 551011   | s paye u  | spiays.   |
| 4. Sea                             | irch                          | (118)    | r. rryne   |            |                       |            |              |          |        |       |          |           |           |
|                                    | (7.0)                         | Y:462)   |            |            |                       |            |              |          |        |       |          |           |           |
|                                    |                               |          |            |            |                       |            |              |          |        |       |          |           |           |

The Create Policy Level Permissions page displays.

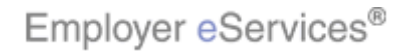

| Employ                                               | ver <mark>e</mark> Ser          | vices®                                            |                                       |                        |                                                       |                                         |                                        |                                      |                                         |                          |                               |                                      |                          |
|------------------------------------------------------|---------------------------------|---------------------------------------------------|---------------------------------------|------------------------|-------------------------------------------------------|-----------------------------------------|----------------------------------------|--------------------------------------|-----------------------------------------|--------------------------|-------------------------------|--------------------------------------|--------------------------|
| Enrollment                                           | ID Cards                        | Claims                                            | Billing                               | Reports                | Banking                                               | ManageA                                 | ccess                                  |                                      |                                         |                          | Help                          | Training                             | Tutorials                |
|                                                      |                                 |                                                   |                                       |                        |                                                       |                                         |                                        |                                      |                                         |                          |                               |                                      | Log Out                  |
| (To partorn                                          | a a wild oar                    | dicaarab                                          | optor a p                             | inimum of              | 2 obsessors                                           | re followed                             | by an a                                | storick                              | 1                                       |                          |                               |                                      |                          |
| ( <i>to periorii</i>                                 | i a wilu caro                   | i search,                                         | enter a n                             | mmmann or              | 2 (1)8/8/18/18                                        | rs ronowed                              | uy an a.                               | a.                                   |                                         |                          |                               |                                      | <b>_</b>                 |
|                                                      |                                 |                                                   |                                       |                        |                                                       | Eligibility Update /<br>Request ID Card | Eligibility Inquire                    | Eliq Electronic Files                | Claim View                              | Reporting                | Banking                       |                                      |                          |
| All Perms<br>On/Off                                  | : 1                             | Policy/<br>DivGroup                               | 1                                     | Customer<br>/ Master ( | No. Ani<br>Grp. (700                                  | imation                                 |                                        |                                      |                                         |                          |                               |                                      |                          |
| On Off                                               | ] (                             | 0990089                                           |                                       | 9990089                | (X:                                                   | 0; Y:0)                                 |                                        | ◄                                    |                                         | Г                        | ~                             |                                      |                          |
|                                                      | :                               | SAMPLE C                                          | OMPANY                                |                        |                                                       |                                         |                                        |                                      |                                         |                          |                               |                                      |                          |
| On Off                                               | <u>با</u>                       | 99999999                                          |                                       | 99999999               |                                                       |                                         | $\checkmark$                           | ~                                    |                                         | Γ                        | ~                             |                                      |                          |
|                                                      | l                               | UEST CUS                                          | Т NUMBE                               | R                      |                                                       |                                         |                                        |                                      |                                         |                          |                               |                                      |                          |
| On Off                                               | ] (                             | 0231110                                           |                                       | 0231110                |                                                       |                                         | ◄                                      | ☑                                    | ◄                                       | Г                        | Г                             |                                      |                          |
|                                                      | ł                               | REED'S BI                                         | JSINESS                               |                        |                                                       |                                         |                                        |                                      |                                         |                          |                               |                                      |                          |
|                                                      |                                 |                                                   |                                       |                        |                                                       |                                         |                                        |                                      |                                         |                          |                               |                                      |                          |
| 1. Introdu<br><b>2. Add I</b><br>3. Update<br>4. Sea | Jotion<br>Jser<br>9 User<br>rch | 5. De<br>6. R(<br>118)<br>(118)<br>(118)<br>(118) | activate (<br>eassign C<br>7. Try It! | MA ent                 | t <u>Contact</u><br>forized site us<br>unds for penal | By click<br>access<br>review<br>view ba | king av<br>to upo<br>electro<br>anking | ailabl<br>late e<br>nic el<br>report | e chec<br>ligibilit<br>igibility<br>ts. | kbox<br>y, inq<br>/ repa | es, yo<br>luire a<br>orts, vi | u may gra<br>bout eligi<br>iew claim | ant<br>bility,<br>s, and |

By clicking available checkboxes, you may grant access to update eligibility, inquire about eligibility, review electronic eligibility reports, view claims, and view banking reports.

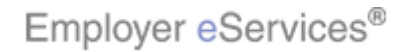

| Employ                          | ver <mark>e</mark> Ser | vices®                                            |                                       |                        |                                                                      |                 |                       |                       |              |           |           |            |           |
|---------------------------------|------------------------|---------------------------------------------------|---------------------------------------|------------------------|----------------------------------------------------------------------|-----------------|-----------------------|-----------------------|--------------|-----------|-----------|------------|-----------|
| Enrollment                      | ID Cards               | Claims                                            | Billing                               | Reports                | Banking                                                              | ManageA         | ccess                 |                       |              |           | Help      | Training   | Tutorials |
|                                 |                        |                                                   |                                       |                        |                                                                      |                 |                       |                       |              |           |           |            | Log Out   |
| All Perms<br>On/Off             |                        | Policy/<br>DivGroup                               |                                       | Customer<br>/ Master ( | No.<br>Grp.                                                          | Request ID Card | 🗍 Eligibility Inquire | Elig Electronic Files | 🗍 Claim View | Reporting | □ Banking |            | •         |
| On Off                          |                        | 0990089                                           |                                       | 9990089                |                                                                      | ▼               |                       | ◄                     |              | Γ         | ~         |            |           |
|                                 |                        | SAMPLE C                                          | OMPANY                                |                        |                                                                      |                 |                       |                       |              |           |           |            |           |
| On Off                          | . ·                    | 99999999                                          |                                       | 99999999               |                                                                      |                 |                       | ◄                     | ◄            |           | •         |            |           |
|                                 |                        | UEST CUS                                          | т NUMBE                               | R                      |                                                                      |                 |                       |                       |              |           |           |            |           |
| Submit                          | lick the <b>S</b>      | ubmit b                                           | utton                                 | 0231110                |                                                                      | ۲               | V                     |                       | V            | Γ         | Г         |            |           |
|                                 |                        |                                                   |                                       | la au                  |                                                                      |                 |                       |                       |              |           |           |            |           |
| 2. Add I<br>3. Update<br>4. Sea | User<br>Ch             | 5. De<br>6. R(<br>118)<br>(118)<br>(118)<br>(118) | activate C<br>eassign C<br>7. Try It! | XMA end                | <u>Contact</u><br>orized site us<br>unds for penal<br>o Group Inc. A | When ye         | ou hav                | e finis               | shed, c      | lick tl   | ne Su     | bmit butto | on.       |

When you have finished, click the Submit button.

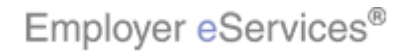

| Employ                 | ver <mark>e</mark> Ser | vices®             |                         |                 |                                  |                      |                              |                |                    |             |           |
|------------------------|------------------------|--------------------|-------------------------|-----------------|----------------------------------|----------------------|------------------------------|----------------|--------------------|-------------|-----------|
| Enrollment             | ID Cards               | Claims             | Billing                 | Reports         | Banking                          | ManageAccess         |                              |                | Help               | Training    | Tutorials |
|                        |                        |                    |                         |                 |                                  |                      |                              |                |                    |             | Log Out   |
|                        |                        |                    |                         |                 |                                  |                      |                              |                |                    |             | •         |
|                        |                        |                    |                         |                 |                                  |                      |                              |                |                    |             | -         |
| Test Polic             | <b>y</b>               |                    |                         |                 |                                  |                      |                              |                |                    |             |           |
| Assign Bil             | ling Permi             | ssions fo          | r John D                | oe              |                                  |                      |                              |                |                    |             |           |
| Search By<br>(example: | Customer<br>1234567 or | Number<br>1234567- | , <b>Bill gro</b><br>2) | up or Cus       | tomer Nu                         | mber-Bill group      | combination                  |                |                    |             |           |
| (                      |                        | Γ                  | _,                      | -               | Search                           | Show All             |                              |                |                    |             |           |
|                        |                        |                    |                         |                 |                                  |                      |                              | s              |                    |             |           |
|                        |                        |                    |                         |                 |                                  |                      |                              | oice           | oices              |             |           |
|                        |                        |                    |                         |                 |                                  |                      |                              | <u>v</u> r/    | Invo               |             |           |
|                        |                        |                    |                         |                 |                                  |                      |                              | View           | Pay                |             |           |
| All Perms<br>On/Off    | : C<br>N               | ustomer<br>lumber  |                         | Custome<br>Name | r                                | Bill G<br>Num        | iroup<br>ber                 |                |                    |             |           |
| On Off                 | ] 0                    | 231110             |                         | REED'S BI       | JSINESS                          | 1                    |                              | ◄              |                    |             |           |
| Submit                 | Can                    | cel                |                         |                 |                                  |                      |                              |                |                    |             |           |
|                        |                        |                    |                         |                 |                                  |                      |                              |                |                    |             |           |
| 1. Introd              | uction                 | 5. De              | activate U              | lser            |                                  |                      |                              |                |                    |             |           |
| 2. Add                 | Jser                   | 6. R               | eassign C               | MA              | Contact                          | The Billing P        | ermissions p                 | age (          | displa             | ys. Clicki  | ng the    |
| 3. Updati<br>4. Soc    | e User                 | (118)              | 7. Try It!              |                 |                                  | checkboxes:          | shown will all<br>wand pavin | ow yo<br>voice | ou to g<br>se onli | irant the l | iser      |
| 4. 588                 | (///0)                 | Y:462)             |                         | rou             | orized site us<br>inds for penal | e access to vie<br>t | w and pay in                 | worce          | 75 UTIII           | ne.         |           |
|                        |                        |                    |                         | alth            | Group Inc. A                     |                      |                              |                |                    |             |           |

The Billing Permissions page displays. Clicking the checkboxes shown will allow you to grant the user access to view and pay invoices online.

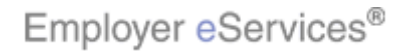

| Employ                 | ver eSer               | vices®            |            |           |                |                 |                |          |        |                |           |
|------------------------|------------------------|-------------------|------------|-----------|----------------|-----------------|----------------|----------|--------|----------------|-----------|
| Enrollment             | ID Cards               | Claims            | Billing    | Reports   | Banking        | ManageAccess    |                |          | Help   | Training       | Tutorials |
|                        |                        |                   |            |           |                |                 |                |          |        |                | Log Out   |
|                        |                        |                   |            |           |                |                 |                |          |        |                |           |
|                        |                        |                   |            |           |                |                 |                |          |        |                | -         |
| Test Polic             | y                      |                   |            |           |                |                 |                |          |        |                |           |
| Assign Bil             | ing Permis             | ssions fo         | r John D   | loe       |                |                 |                |          |        |                |           |
| Search By<br>(example: | Customer<br>1234567 or | Number<br>1234567 | , Bill gro | up or Cus | tomer Nu       | mber-Bill group | combination    |          |        |                |           |
| (oxampior              | 1204007 0.             | Γ                 | <i>2)</i>  | -         | Search         | Show All        |                |          |        |                |           |
|                        |                        |                   |            |           |                |                 |                | s        |        |                |           |
|                        |                        |                   |            |           |                |                 |                | oice     | ices   |                |           |
|                        |                        |                   |            |           |                |                 |                | ľ        | nvo    |                |           |
|                        |                        |                   |            |           |                |                 |                | /iew     | ay I   |                |           |
| All Perms              | C                      | ustomer           |            | Custome   | r              | Bill G          | roup           |          | -      |                |           |
|                        | lick the SI            | ubmit b           | utton -    | Name      |                | Numl            | ber            |          |        | _              |           |
|                        | <u> </u>               | 201110            |            | REED'S BU | JSINESS        | 1               |                |          | V      |                |           |
| Submit                 | Cano                   | cel               |            |           |                |                 |                |          |        |                |           |
| 70                     |                        |                   |            |           |                |                 |                |          |        |                |           |
| 1. Introdu             | uction                 | 5. De             | activate U | Jser      |                | Alter you have  | - finished o   | C al z # | 5 - Ou | مغفريها فأحداث |           |
| 2. Adu t<br>3. Undate  | Jser                   | b. Ke             | z Trylti   | MA ent    | Contact        | VVnen you na    | ve finisnea, c | lick i   | ne Su  | DMIT DUILL     | on.       |
| 4. Sea                 | rch                    | (118)<br>(1462)   | 7. Hyn.    | uth       | orized site us |                 |                |          |        |                |           |
|                        | (110)                  | THOEY             |            | rou       | inds for penal | t               |                |          |        |                |           |
|                        |                        |                   |            | alth      | Group Inc. A   |                 |                |          |        |                |           |

When you have finished, click the Submit button.

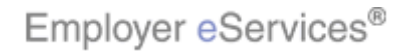

| Enrollment ID Cards Claims Billing Reports Banking ManageAccess Help Training Tut                               |       |
|----------------------------------------------------------------------------------------------------|-------|
|                                                                                                    | rials |
|                                                                                                    | Out   |
|                                                                                                    |       |
|                                                                                                    |       |
| Review Policy Level Permissions For John Doe (user la is jaceuuuz)                                              |       |
| This user's status is "Pending" until you Collight foxete the user                                              |       |
| Do More with Test Policy                                                                                        |       |
| Search by Policy/DivGroup Search Olick the Confirm/Activate button                                              |       |
|                                                                                                    |       |
| and and and and and and and and and and                                                                         |       |
| The second second second second second second second second second second second second second second second se |       |
| ting fiew                                                                                                    |       |
|                                                                                                    |       |
| DivGroup / Master Grp.                                                                                          |       |
| 9990089 V V V E 8009090                                                                                         |       |
| SAMPLE COMPANY                                                                                                  |       |
| 1. Introduction 5. Deactivate User                                                                              |       |
| 3. Update User 7. Try Itt "pending" until you click the Confirm/Activate butto                                  | i. –  |
| 4. Search (Aug. 7:462)                                                                                          |       |
|                                                                                                    |       |

A review page displays. Note that the new user is "pending" until you click the Confirm/Activate button.

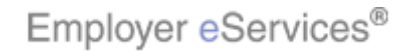

| Employer eSe         | rvices®      |            |               |             |               |                  |         |            |           |
|----------------------|--------------|------------|---------------|-------------|---------------|------------------|---------|------------|-----------|
| Enrollment ID Cards  | s Claims     | Billing    | Reports       | Banking     | ManageAccess  |                  | Help    | Training   | Tutorials |
|                      |              |            |               |             |               |                  |         |            | Log Out   |
|                      |              |            |               |             |               |                  |         |            |           |
|                      |              |            |               |             |               |                  |         |            | <b>_</b>  |
| Review User Profi    | le For: Joh  | in Doe (   | user id is    | jdoe0002    | :)            |                  |         |            |           |
| This user has been a | tivated and  | hightsox/  | l notificatio | in has been | sent.         |                  |         |            |           |
| Do More with: Test   | Policy       |            |               |             | 45            |                  |         |            |           |
| User Information     |              |            |               |             |               |                  |         |            |           |
| User Type            | Client User  | r          |               |             |               |                  |         |            |           |
| First Name           | John         |            |               |             |               |                  |         |            |           |
| Middle Initial       |              |            |               |             |               |                  |         |            |           |
| Last Name            | Doe          |            |               |             |               |                  |         |            |           |
| Street Address 1     | 111 Main S   | St         |               |             |               |                  |         |            |           |
| Street Address 2     |              |            |               |             |               |                  |         |            |           |
| Mail Route           |              |            |               |             |               |                  |         |            |           |
| City                 | Anytown      |            |               |             |               |                  |         |            |           |
| State                | MN           |            |               |             |               |                  |         |            |           |
| Zip Code             | 11111        |            |               |             |               |                  |         |            |           |
| 1. Introduction      | 5. De        | activate U | ser           |             |               |                  |         |            |           |
| 2. Add User          | 6. Re        | eassign C  | MA            |             | A second revi | ew page displays | s and c | onfirms    | that the  |
| 3. Update User       | _}<br>∼×118) | 7. Try It! |               |             | new user has  | been activated a | nd noti | fied via e | ə-mail.   |
| 4. Search            | , Y:462)     |            |               |             |               |                  |         |            |           |
|                      |              |            | _             |             |               |                  |         |            |           |

A second review page displays and confirms that the new user has been activated and notified via e-mail.

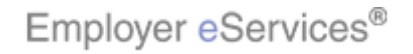

| Employ                          | ver <mark>e</mark> Ser      | vices®                                             |                            |                                       |                              |                                                                                              |                        |          |          |           |
|---------------------------------|-----------------------------|----------------------------------------------------|----------------------------|---------------------------------------|------------------------------|----------------------------------------------------------------------------------------------|------------------------|----------|----------|-----------|
| Enrollment                      | ID Cards                    | Claims                                             | Billing                    | Reports                               | Banking                      | ManageAccess                                                                                 |                        | Help     | Training | Tutorials |
|                                 |                             |                                                    |                            |                                       |                              |                                                                                              |                        |          |          | Log Out   |
|                                 |                             |                                                    |                            |                                       |                              |                                                                                              |                        |          |          | -         |
| Sear                            | th By ID                    |                                                    |                            |                                       |                              |                                                                                              |                        |          |          |           |
| <u>View</u> Client              | : Profile                   |                                                    | Add A N                    | New User                              |                              | Reassig                                                                                      | n Client Master Adm    | inistrat | tor      |           |
|                                 |                             |                                                    | Disp                       | laγing rest                           | ults 1-2 o                   | f <b>2</b> found                                                                             |                        |          |          |           |
|                                 |                             |                                                    |                            |                                       |                              |                                                                                              |                        |          |          |           |
| User Nam<br>Client Nar          | e: CMA les<br>ne: Test Po   | dicy.                                              |                            |                                       |                              |                                                                                              | User ID:t              | est0001  |          |           |
| Status:<br>User Type            | Active<br>e: Client M       | laster                                             | User P<br>User B<br>User P | Policy Lev<br>Billing Per<br>Profile: | el Permiss<br>missions:      | sions: <u>View</u> / <u>Upda</u><br><u>View</u> / <u>Upda</u><br><u>View</u> / <u>Upda</u>   | <u>te</u> Las<br>teLas | st Logi  | in:      |           |
| User Nam<br>Client Nan          | e: Doe, Joh<br>ne: Test Pol | n<br>licy                                          |                            |                                       | liahliaht Box                |                                                                                              | User ID: j             | doe000;  | 2        |           |
| Status:<br>User Type            | Active<br>Client Us         | er                                                 | UserP<br>UserB<br>UserP    | olicy Levé<br>illing Perf<br>rofile:  | 456 čr499) s<br>112 s loits? | ions: <u>View</u> / <u>Updat</u><br><u>View</u> / <u>Updat</u><br><u>View</u> / <u>Updat</u> | te Las<br>te           | t Logi   | n:       |           |
| 1. Introdu                      | iction                      | 5. De                                              | activate U                 | lser                                  |                              |                                                                                              |                        |          |          |           |
| 2. Add L<br>3. Update<br>4. Sea | User<br>Ch                  | 6. R)<br>6. R)<br>(118)<br>(118)<br>(118)<br>(118) | eassign C<br>7. Try It!    | MA                                    |                              | The new user page.                                                                           | is now included c      | on the   | User Sea | arch      |

The new user is now included on the User Search page.

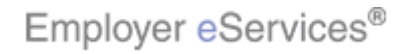

| Employ                                               | <del>er eSer</del>                                    | vices®                                 |                                        |                               |                         |                                               |                                                           |                             |                          |                  |
|------------------------------------------------------|-------------------------------------------------------|----------------------------------------|----------------------------------------|-------------------------------|-------------------------|-----------------------------------------------|-----------------------------------------------------------|-----------------------------|--------------------------|------------------|
| Enrollment                                           | ID Cards                                              | Claims                                 | Billing                                | Reports                       | Banking                 | ManageAccess                                  |                                                           | Help                        | Training                 | Tutorials        |
|                                                      |                                                       |                                        |                                        |                               |                         | $\searrow$                                    |                                                           |                             |                          | Log Out          |
| User Sear                                            | ch                                                    | ard sean                               | ch enter                               | Te                            | est Policy              | ctors in (i) er ( ast )                       | Vame * Pegu                                               | ired Fie                    | lde                      | <b>•</b>         |
| followed by User Na                                  | an asterisk<br>me<br>rch By Name                      | ,)<br>F                                | irst                                   | L                             | ast *                   |                                               |                                                           |                             |                          |                  |
| User's I<br>Sean                                     | <b>Or</b> ( <i>To p</i><br>D *<br><del>:h By ID</del> | erform a i                             | User ID se                             | earch, ente                   | er the full U           | ser ID.)                                      | * Requ                                                    | ired Fiel                   | lds                      |                  |
| <u>View</u> Client                                   | : Profile                                             |                                        | <u>Add A N</u><br>Disp                 | <u>lew User</u><br>laying res | ults 1-2 of             | <u>Reassic</u><br>f <b>2</b> found            | <u>ın Client Master Adr</u>                               | ninistrat                   | tor                      |                  |
| 1. Introdu<br>2. Add L<br><b>3. Update</b><br>4. Sea | Uction<br>User<br>EUser<br>Inch                       | 5. De<br>6. R(<br>1<br>(118)<br>/(462) | eactivate U<br>eassign C<br>7. Try It! | ser<br>MA<br>er               | el Permiss<br>missions: | From time to the information are access to Em | time, you may fin<br>nd/or permission<br>ployer eService: | id it ne<br>is for ir<br>s. | cessary to<br>ndividuals | o update<br>with |

From time to time, you may find it necessary to update information and/or permissions for individuals with access to Employer eServices.

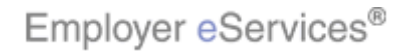

| Employ                          | ver <mark>e</mark> Ser     | vices®                           |                            |                                      |                         |                                                                                           |                                                            |                              |                                           |                         |
|---------------------------------|----------------------------|----------------------------------|----------------------------|--------------------------------------|-------------------------|-------------------------------------------------------------------------------------------|------------------------------------------------------------|------------------------------|-------------------------------------------|-------------------------|
| Enrollment                      | ID Cards                   | Claims                           | Billing                    | Reports                              | Banking                 | ManageAccess                                                                              |                                                            | Help                         | Training                                  | Tutorials               |
|                                 |                            |                                  |                            |                                      |                         |                                                                                           |                                                            |                              |                                           | Log Out                 |
|                                 |                            |                                  |                            |                                      |                         |                                                                                           |                                                            |                              |                                           |                         |
| Sear                            | ch By ID                   |                                  |                            |                                      |                         |                                                                                           |                                                            |                              |                                           |                         |
| <u>View</u> Client              | t Profile                  |                                  | Add A I                    | lew User                             |                         | Reassie                                                                                   | an Client Master Adn                                       | ninistra                     | tor                                       |                         |
|                                 |                            |                                  | Disp                       | laγing rest                          | ults <b>1-2</b> o       | f <b>2</b> found                                                                          |                                                            |                              |                                           |                         |
|                                 |                            |                                  |                            |                                      |                         |                                                                                           |                                                            |                              | _                                         |                         |
| User Nam<br>Client Nai          | ne: CMA Tes<br>me: Test Po | dicy.                            |                            |                                      |                         |                                                                                           | User ID:                                                   | test0001                     | L                                         |                         |
| Status:<br>User Type            | Active<br>e: Client M      | laster                           | User P<br>User B<br>User P | olicy Lev<br>illing Per<br>rofile:   | el Permiss<br>missions: | sions: <u>View</u> / Upd<br><u>View</u> / Upd<br><u>View</u> / Upd                        | <u>ate</u> La<br><u>ate</u> La                             | ist Log                      | in:                                       |                         |
| User Nam<br>Client Nan          | e: Doe, Joh<br>ne: Test Po | n<br>licy                        |                            |                                      |                         |                                                                                           | User ID:                                                   | jdoe000                      | 2                                         |                         |
| Status:<br>User Type            | Active<br>Client Us        | er                               | UserP<br>UserB<br>UserP    | olicy Leve<br>illing Perr<br>rofile: | el Permiss<br>nissions: | ions: <u>View</u> / <u>Upda</u><br><u>View</u> / <u>Upda</u><br><u>View</u> / <u>Upda</u> | ite La:<br>ite                                             | st Logi                      | n:                                        |                         |
| 1 Introdu                       | uction                     | 5 De                             | activate L                 | ser                                  |                         |                                                                                           |                                                            |                              |                                           |                         |
| 2. Add U<br>3. Update<br>4. Sea | Jser<br>• User<br>rch      | 6. Ri<br>6. Ri<br>118)<br>7:462) | eassign C<br>7. Try It!    | MA                                   |                         | To do so, first<br>For more info<br>see the Searc                                         | locate the user y<br>rmation on searc<br>ch User(s) sectio | you wo<br>ching f<br>n of th | ould like to<br>or a spec<br>is tutorial. | ) update.<br>ific user, |

To do so, first locate the user you would like to update. For more information on searching for a specific user, see the Search User(s) section of this tutorial.

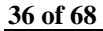

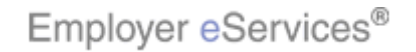

| Employ                | yer <mark>e</mark> Ser | vices®           |                         |                       |            |                                                    |                       |          |           |           |
|-----------------------|------------------------|------------------|-------------------------|-----------------------|------------|----------------------------------------------------|-----------------------|----------|-----------|-----------|
| Enrollment            | ID Cards               | Claims           | Billing                 | Reports               | Banking    | ManageAccess                                       |                       | Help     | Training  | Tutorials |
|                       |                        |                  |                         |                       |            |                                                    |                       |          |           | Log Out   |
|                       |                        |                  |                         |                       |            |                                                    |                       |          |           |           |
|                       |                        |                  |                         |                       |            |                                                    |                       |          |           |           |
| Sear                  | rch By ID              |                  |                         |                       |            | -                                                  |                       |          |           |           |
| <u>View</u> Clier     | nt Profile             |                  | Add A I                 | <u>Vew User</u>       |            | Reass                                              | ign Client Master Adn | ninistra | tor       |           |
|                       |                        |                  | Disp                    | laying rest           | ults 1-2 o | f 2 found                                          |                       |          |           |           |
|                       |                        |                  |                         |                       |            |                                                    |                       |          |           |           |
| User Nan<br>Client Na | ne: CMA Tes            | st               |                         |                       |            |                                                    | User ID:              | test0001 | L         |           |
| Chehren               | Antine                 | лсу              | User F                  | olicy Lev             | el Permis  | sions: <u>View</u> / Up                            | date                  |          |           |           |
| User Typ              | e: Client M            | /laster          | User B<br>User P        | illing Per<br>rofile: | missions:  | <u>View</u> / <u>Up</u><br><u>View</u> / <u>Up</u> | date La<br>date       | ist Log  | in:       |           |
| User Nam<br>Client Na | ie: Doe, Joh           | nn<br>Haw        |                         |                       |            |                                                    | User ID:              | jdoe000  | 2         |           |
|                       | ne: restro             | псу              | User P                  | olicy Leve            | el Permiss | ions: View / Upo                                   | ate                   |          |           |           |
| Status:<br>User Typ   | Active<br>e: Client U: | ser              | User B                  | illing Perr           | missions:  | View / Upo                                         | late La:              | st Logi  | n:        |           |
|                       |                        |                  | 0301                    | Torner                |            | <u>vion</u> / <mark>ope</mark>                     |                       |          |           |           |
| 1. Introd             | uction                 | 5. De            | eactivate U             | Jser                  |            | To us data as                                      |                       | 9        | I la date | Desfile   |
| 2. Add<br>3. Undat    | User<br>ellser         | <u> </u>         | eassign C<br>7. Try Itl | MA                    |            | lo update pr                                       | rofile information,   | CIICK II | ne Update | Profile   |
| 4. Sea                | arch                   | x 118)<br>//462) | 7. rryne                |                       |            | III IIX.                                           |                       |          |           |           |
|                       | (1110)                 | 4:402)           |                         |                       |            |                                                    |                       |          |           |           |
|                       |                        |                  |                         |                       |            |                                                    |                       |          |           |           |

To update profile information, click the Update Profile link.

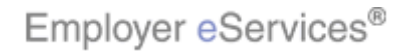

| Employer eServices®                                                                                                    |                                         |                             |           |
|----------------------------------------------------------------------------------------------------|-----------------------------------------|-----------------------------|-----------|
| Enrollment ID Cards Claims Billing Reports Bankin                                                                         | g ManageAccess                          | Help Training               | Tutorials |
|                                                                                                    |                                         |                             | Log Out   |
| Update User Profile For: John Doe (user id is jdoe00                                                                      | 02)                                     |                             | •         |
| Please enter necessary profile changes and submit if no p<br>needed. If permission changes are required, select "Submit a | ermission changes are<br>and Continue." | * Required Fields           |           |
| User Information                                                                                                    |                                         |                             |           |
| User Type * Client User                                                                                                   |                                         |                             |           |
| First Name * John                                                                                                    |                                         |                             |           |
| Middle Initial                                                                                                    |                                         |                             |           |
| Last Name * Doe                                                                                                    |                                         |                             | /         |
| Street Address 1 * 111 Main St                                                                                            |                                         |                             |           |
| Street Address 2                                                                                                    |                                         |                             | ×         |
| Mail Route                                                                                                    |                                         |                             |           |
| City * Anytown                                                                                                    |                                         |                             |           |
| State * MN •                                                                                                    |                                         |                             |           |
| 1 Introduction 6 Deactivate Liser                                                                                         |                                         |                             |           |
| 2. Add User 6. Reassign CMA                                                                                               | Update information                      | as necessary, then click th | he Submit |
| 3. Update User 7. Try It!                                                                                                 | button.                                 | <i>.</i>                    |           |
| 4. Search (118) (118) (118) (118) (118)                                                                                   |                                         |                             |           |
|                                                                                                    |                                         |                             |           |
|                                                                                                    |                                         |                             |           |

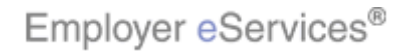

| Employer eSer                                  | vices®                                    |                             |                               |                                   |                     |              |           |
|------------------------------------------------|-------------------------------------------|-----------------------------|-------------------------------|-----------------------------------|---------------------|--------------|-----------|
| Enrollment ID Cards                            | Claims Billing                            | Reports                     | Banking                       | ManageAccess                      | Help                | Training     | Tutorials |
|                                                |                                           |                             |                               |                                   |                     |              | Log Out   |
| Please enter necess<br>needed. If permission ( | sary profile change<br>changes are requir | es and subn<br>ed, select ' | nit if no perr<br>"Submit and | nission changes are<br>Continue." | * Required Fi       | əlds         | <b>A</b>  |
| User Information                               |                                           |                             |                               |                                   |                     |              |           |
| User Type *                                    | Client User                               |                             | -                             |                                   |                     |              |           |
| First Name *                                   | John                                      |                             |                               |                                   |                     |              |           |
| Middle Initial                                 |                                           |                             |                               |                                   |                     |              | L.        |
| Last Name *                                    | Doe                                       |                             | Anin<br>(785                  | nation                            |                     |              | n         |
| Street Address 1 *                             | 111 Main St                               |                             | (703<br>(X:0                  | <u>x 50</u> 0)<br>I; Y:0)         |                     |              |           |
| Street Address 2                               |                                           |                             |                               |                                   |                     |              |           |
| Mail Route                                     |                                           |                             |                               |                                   |                     |              |           |
| City *                                         | Anytown                                   |                             |                               |                                   |                     |              |           |
| State *                                        | MN 💌                                      |                             |                               |                                   |                     |              |           |
| Zip Code *                                     | 11111 -                                   |                             |                               |                                   |                     |              |           |
| Phone Number *                                 | (123) 456                                 | - <mark>7890</mark> ex      | xt.                           |                                   |                     |              |           |
| 1. Introduction                                | 5. Deactivate U                           | Jser                        |                               |                                   |                     |              |           |
| 2. Add User                                    | 6. Reassign C                             | MA                          |                               | Update informati                  | ion as necessary, t | hen click th | ie Submit |
| 3. Update User                                 | t 7. Try It!                              |                             |                               | button.                           |                     |              |           |
| 4. Search                                      | <b>∀:462</b> )                            | Ľ                           |                               |                                   |                     |              |           |
|                                                |                                           |                             |                               |                                   |                     |              |           |

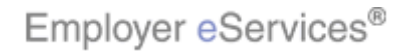

| Employer eSer                 | vices®   |                         |                       |                                    |                          |                |           |             |           |
|-------------------------------|----------|-------------------------|-----------------------|------------------------------------|--------------------------|----------------|-----------|-------------|-----------|
| Enrollment ID Cards           | Claims   | Billing                 | Reports               | Banking                            | ManageAccess             |                | Help      | Training    | Tutorials |
|                               |          |                         |                       |                                    |                          |                |           |             | Log Out   |
| City *                        | Anytowr  | ו                       |                       | ]                                  |                          |                |           |             | <b>_</b>  |
| State *                       | * MN 💌   |                         |                       |                                    |                          |                |           |             |           |
| Zip Code *                    | 11111    | -                       |                       |                                    |                          |                |           |             |           |
| Phone Number *                | ( 123    | ) 456 -                 | 7890 ex               | ct. 🔽                              |                          |                |           |             |           |
| Email *                       | john.do  | e@abc.co                | n                     | kç_                                |                          |                |           |             |           |
| Role                          | Adminis  | trator 💌                | [                     |                                    |                          |                |           |             |           |
| Department                    | t Human  | Resource                | s 💌                   |                                    |                          |                |           |             |           |
| Status                        | Active ( | Ina                     | ctive O               |                                    |                          |                |           |             |           |
| Reporting *                   | Yes O    | No                      | •                     |                                    |                          |                |           |             |           |
|                               | Report   | ting Level              | None                  | -                                  |                          |                |           |             |           |
|                               |          | Access                  | Non-Conf<br>Confident | idential C<br>tial C               |                          |                |           |             |           |
|                               | Submi    | t                       | Submit &              | Continue                           | Cancel                   |                |           |             |           |
| 1. Introduction               | 5. De    | activate U              | ser ent               | Contact                            |                          |                |           |             |           |
| 2. Add User<br>3. Update User | 6. R(    | eassign C<br>7. Try It! | MA uth                | orized site use<br>Inds for penalt | Update inforr<br>button. | nation as nece | ssary, th | en click th | ie Submit |
| 4. Search                     | Y:462)   |                         | alth                  | Group Inc. Al                      |                          |                |           |             |           |
|                               |          |                         | ыш                    | ission from Ur                     |                          |                |           |             |           |

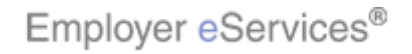

| Employer eSer                 | vices®                         |                          |                                     |                          |                   |                 |              |
|-------------------------------|--------------------------------|--------------------------|-------------------------------------|--------------------------|-------------------|-----------------|--------------|
| Enrollment ID Cards           | Claims Billi                   | ng Reports               | Banking                             | ManageAccess             |                   | Help Traini     | ng Tutorials |
|                               |                                |                          |                                     |                          |                   |                 | Log Out      |
| City *                        | Anytown                        |                          |                                     |                          |                   |                 | <b></b>      |
| State *                       | MN 💌                           |                          |                                     |                          |                   |                 |              |
| Zip Code *                    | 11111 -                        |                          |                                     |                          |                   |                 |              |
| Phone Number *                | (123)45                        | 6 - 7890 -               | xt.                                 |                          |                   |                 |              |
| Email *                       | john.doe@ab                    | c.com                    |                                     |                          |                   |                 |              |
| Role                          | Administrato                   | -                        |                                     |                          |                   |                 |              |
| Department                    | Human Reso                     | urces 🔹                  |                                     |                          |                   |                 |              |
| Status                        | Active •                       | Inactive C               |                                     |                          |                   |                 |              |
| Reporting *                   | Yes C                          | lo 🖸                     |                                     |                          |                   |                 |              |
|                               | Reporting L                    | evel None                | -                                   |                          |                   |                 |              |
| Click the <b>Submit</b> b     | Submit                         | Cess Non-Con<br>Confiden | fidential C<br>tial C               | Cancel                   | _                 |                 |              |
| 1. Introduction               | 5. Deactiva                    | ate User 📃 💷             | t <u>Contact I</u>                  |                          |                   |                 |              |
| 2. Add User<br>3. Update User | 6. Reassi<br>t 7. Trj<br>(118) | gn CMA<br>/ It! rot      | norized site use<br>unds for penalt | Update inform<br>button. | nation as necess: | ary, then clicl | k the Submit |
| 4. Search                     | Y:462)                         | alth                     | n Group Inc. Al                     |                          |                   |                 |              |
|                               |                                | em                       | nission from Ur                     |                          |                   |                 |              |

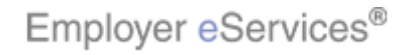

| Employ                          | 7er <mark>e</mark> Ser     | vices®         |                            |                                       |                         |                                                                                                 |                                                                 |                                         |                             |
|---------------------------------|----------------------------|----------------|----------------------------|---------------------------------------|-------------------------|-------------------------------------------------------------------------------------------------|-----------------------------------------------------------------|-----------------------------------------|-----------------------------|
| Enrollment                      | ID Cards                   | Claims         | Billing                    | Reports                               | Banking                 | ManageAccess                                                                                    | Help                                                            | Training                                | Tutorials                   |
|                                 |                            |                |                            |                                       |                         |                                                                                                 |                                                                 |                                         | Log Out                     |
|                                 |                            |                |                            |                                       |                         |                                                                                                 |                                                                 |                                         | <b>_</b>                    |
| Sear                            | ch By ID                   |                |                            |                                       |                         |                                                                                                 |                                                                 |                                         |                             |
| <u>View</u> Clien               | t Profile                  |                | Add A I                    | Vew User                              |                         | Reassign Clier                                                                                  | nt Master Administrat                                           | or                                      |                             |
|                                 |                            |                | Disp                       | laying rest                           | ults <b>1-2</b> o       | <b>2</b> found                                                                                  |                                                                 |                                         |                             |
|                                 |                            |                |                            |                                       |                         |                                                                                                 |                                                                 |                                         |                             |
| User Nam<br>Client Na           | ne: CMA Tes<br>me: Test Po | it<br>blicy    |                            |                                       |                         |                                                                                                 | User ID: test0001                                               |                                         |                             |
| Status:<br>User Typ             | Active<br>e: Client M      | laster         | UserF<br>UserE<br>UserF    | Policy Lev<br>Billing Per<br>Profile: | el Permiss<br>missions: | ions: <u>View</u> / <u>Update</u><br><u>View</u> / <u>Update</u><br><u>View</u> / <u>Update</u> | Last Logi                                                       | n:                                      |                             |
| User Nam<br>Client Nar          | e: Doe, Joh<br>ne: Test Po | in<br>licy     |                            |                                       |                         |                                                                                                 | User ID: jdoe0002                                               | 2                                       |                             |
| Status:<br>User Type            | Active<br>S: Client Us     | ser D          | User P<br>User B<br>User P | olicy Leve<br>illing Perr<br>rofile:  | el Permiss<br>missions: | ions: <u>View</u> / <u>Update</u><br><u>View</u> / <u>Update</u><br><u>View</u> / <u>Update</u> | Last Logii                                                      | n:                                      |                             |
| 1 Introd                        | uction                     | 5 D6           | o<br>ectivate I            | lear                                  |                         |                                                                                                 |                                                                 |                                         |                             |
| 2. Add U<br>3. Update<br>4. Sea | Jser<br>2 User<br>rch (mo, | 6. R(<br> <br> | eassign C<br>7. Try It!    | MA                                    |                         | To update Policy or<br>same procedure - o<br>adjust selections as<br>button.                    | r Billing Permissic<br>click the appropria<br>s necessary, then | ons, follov<br>ate Updat<br>click the 3 | v the<br>ie link,<br>Submit |

To update Policy or Billing Permissions, follow the same procedure - click the appropriate Update link, adjust selections as necessary, then click the Submit button.

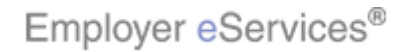

| ** Employer eServices®                                                                                                    |                                                                                                    |
|----------------------------------------------------------------------------------------------------|----------------------------------------------------------------------------------------------------|
| Enrollment ID Cards Claims Billing Reports Bankin                                                                                                    | g ManageAccess Help Training Tutorials                                                                                                    |
|                                                                                                    | Log Out                                                                                                    |
| Test Polic                                                                                                    | у<br>У                                                                                                    |
| User Search<br>(To perform a wild card search, enter a minimum of 2 cha<br>followed by an asterisk.)                                                             | racters in User Last Name * Required Fields                                                                                                    |
| User Name First Last *                                                                                                    |                                                                                                    |
| Or (To perform User ID search, enter the full                                                                                                    | User ID.)<br>* Required Fields                                                                                                    |
| User's ID *                                                                                                    |                                                                                                    |
| View Client Profile Add A New User                                                                                                    | Reassign Client Master Administrator                                                                                                    |
| Displaying results 1-10<br>1-10 <u>11-20</u> <u>21-30</u> <u>314</u> 0 <u>41-50</u> <u>51-60</u> <u>61-70</u> 71-                                                | of <b>188</b> found<br>80 81-90 91-100 101-110 111-120 >>                                                                                                    |
| 1. Introduction     5. Deactivate User       2. Add User     6. Reassign CMA       3. Update User     7. Try It!       4. Search     Y180       Y1462)     Y1462 | If you have a large number of Employer eServices<br>users in your organization, you'll want to make use of<br>the User Search fields at the top of the User Search<br>page. |

If you have a large number of Employer eServices users in your organization, you'll want to make use of the User Search fields at the top of the User Search page.

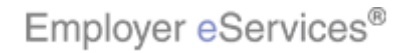

| Employer eServices®                                                                                                    |                |            |
|----------------------------------------------------------------------------------------------------|----------------|------------|
| Enrollment ID Cards Claims Billing Reports Banking ManageAccess H                                                                                                    | lelp Training  | Tutorials  |
|                                                                                                    |                | Log Out    |
| Test Policy                                                                                                    |                | <b>_</b>   |
| User Search<br>(To perform a wild card search, enter a minimum of 2 characters in User Last Name * Required<br>followed by an asterisk.)                                                      | d Fields       |            |
| User Name First Last *                                                                                                    |                |            |
| Or (To perform a User D search, enter the full User ID.) * Required                                                                                                    | d Fields       |            |
| User's ID *                                                                                                    |                |            |
| View Client Profile Add A New User Reassign Client Master Admini                                                                                                    | istrator       |            |
| Displaying results 1-10 of 188 found<br>1-10 <u>11-20 21-30 31-40 41-50 51-60 61-70 71-80 81-90 91-100 101-110 111-120 &gt;&gt;</u>                                                           |                |            |
| 1. Introduction       5. Deactivate User         2. Add User       6. Reassign CMA         3. Update User       7. Try It!       evel Permiss         4. Search       7.18)       ermissions: | he user's firs | t and last |

To search by User Name, enter the user's first and last name.

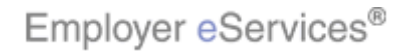

| Employer eSer                                 | vices®                                          |                                                    |                                                 |                                        |                                      |                 |                        |                 |
|-----------------------------------------------|-------------------------------------------------|----------------------------------------------------|-------------------------------------------------|----------------------------------------|--------------------------------------|-----------------|------------------------|-----------------|
| Enrollment ID Cards                           | Claims Billing Repor                            | ts Banking                                         | ManageAccess                                    |                                        |                                      | Help            | Training               | Tutorials       |
|                                               |                                                 |                                                    |                                                 |                                        |                                      |                 |                        | Log Out         |
| licer Search                                  |                                                 | Test Policy                                        |                                                 |                                        |                                      |                 |                        | •               |
| (To perform a wild<br>followed by an asterisk | card search, enter a minim<br>;) Highlight Box  | um of 2 charac                                     | cters in User Last .                            | Name                                   | * Require                            | ed Fiel         | lds                    |                 |
| User Name<br>Search By Name                   | First John                                      | Last * Doe                                         |                                                 |                                        |                                      |                 |                        |                 |
| <b>Or</b> (To p                               | erform a User ID search, e                      | nter the full Us                                   | er ID.)                                         |                                        | * Require                            | ed Fiel         | lds                    |                 |
| User's ID *<br>Search By ID                   |                                                 |                                                    |                                                 |                                        |                                      |                 |                        |                 |
| <u>View</u> Client Profile                    | Add A New Use                                   | <u>r</u>                                           | Reassi                                          | <u>an Client M</u>                     | laster Admi                          | nistrat         | <u>:or</u>             |                 |
| 1-10 <u>11-20</u> <u>2</u>                    | Displaying r<br>21-30 31-40 41-50 51-60         | esults <b>1-10</b> of<br><u>61-70</u> <u>71-80</u> | 188 found<br>81-90 91-100 1                     | <u>01-110</u> <u>11</u>                | <u>1-120 &gt;&gt;</u>                | ≥               |                        |                 |
| 1. Introduction                               | 5. Deactivate User                              | 1                                                  |                                                 |                                        |                                      |                 |                        |                 |
| 2. Add User<br>3. Update User<br>4. Search    | 6. Reassign CMA<br>7. Try It!<br>118)<br>7:462) | evel Permiss<br>ermissions:                        | Note that you<br>entering only<br>name, followe | may perf<br>the first tv<br>ed by an a | form a wil<br>wo charao<br>asterisk. | ld car<br>cters | d search<br>of the use | by<br>er's last |

Note that you may perform a wild card search by entering only the first two characters of the user's last name, followed by an asterisk.

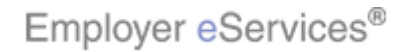

| Employer eServices®                                                                                                    |                                                             |
|----------------------------------------------------------------------------------------------------|-------------------------------------------------------------|
| Enrollment ID Cards Claims Billing Reports Banking                                                                                                    | ManageAccess Help Training Tutorials                        |
|                                                                                                    | Log Out                                                     |
| Test Policy                                                                                                    |                                                             |
| <b>User Search</b><br>(To perform a wild card search, enter a minimum of 2 chara<br>followed by an asterisk.)                                                      | acters in User Last Name * Required Fields                  |
| User Name First John Last * Doe                                                                                                    |                                                             |
| Click the <b>Search By Name</b> button                                                                                                    | lser ID.) * Required Fields                                 |
| View Client Profile Add A New User                                                                                                    | Reassign Client Master Administrator                        |
| Displaying results <b>1-10</b> or<br>1-10 <u>11-20 21-30 31-40</u> <u>41-50 51-60 61-70</u> 71-80                                                                  | f 188 found<br>0 81-90 91-100 101-110 111-120 _>>           |
| 1. Introduction     5. Deactivate User       2. Add User     6. Reassign CMA       3. Update User     7. Try It!       4. Search     (205 x 118)       (205 x 128) | When you have finished, click the Search by Name<br>button. |

When you have finished, click the Search by Name button.

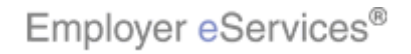

| Employer eServices®                              | )                                                                      |                                                                                                  |                          |                 |
|--------------------------------------------------|------------------------------------------------------------------------|--------------------------------------------------------------------------------------------------|--------------------------|-----------------|
| Enrollment ID Cards Claims                       | Billing Reports Banking                                                | ManageAccess                                                                                     | Help Trai                | ining Tutorials |
|                                                  |                                                                        |                                                                                                  |                          | Log Out         |
| <b>0r</b> (To perform a                          | User ID search, enter the full U                                       | lser ID.)                                                                                        | * Required Fields        |                 |
| User's ID *                                      |                                                                        |                                                                                                  |                          |                 |
| k                                                | Your search returned the fol                                           | lowing results:                                                                                  |                          |                 |
| ° Sel                                            | ect the links below to view or u                                       | pdate existing users.                                                                            |                          |                 |
| <u>View</u> Client Profile                       | Add A New User                                                         | <u>Reassign Clie</u>                                                                             | nt Master Administrator  |                 |
| User Name: Doe, John<br>Client Name: Test Policy | Highlight Box                                                          |                                                                                                  | <b>User ID:</b> jdoe0002 |                 |
| Status: Active<br>User Type: Client User         | User Policy Levéf†éหมิเร<br>User Billing Permissions:<br>User Profile: | sions: <u>View</u> / <u>Update</u><br><u>View</u> / <u>Update</u><br><u>View</u> / <u>Update</u> | Last Login:              |                 |
|                                                  | <u>View User Agreen</u>                                                | nent                                                                                             |                          |                 |
| 1. Introduction 5. D                             | eactivate User ent <u>Contact</u>                                      | <u></u>                                                                                          |                          |                 |
| 2. Add User 6. R<br>3. Update User F             | teassign CMA<br>7. Try It!<br>rounds for penal                         | 。Users that match y<br>t                                                                         | our search criteria will | display.        |
| 4. Search (116)<br>(116)<br>(116)<br>(116)       | alth Group Inc. A                                                      | d                                                                                                |                          |                 |
|                                                  | ermission from U                                                       | r                                                                                                |                          |                 |

Users that match your search criteria will display.

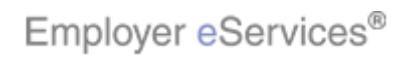

| Employer eServices®                                                                                                    |                                                                                        |                          |
|----------------------------------------------------------------------------------------------------|----------------------------------------------------------------------------------------|--------------------------|
| Enrollment ID Cards Claims Billing                                                                                                    | Reports Banking ManageAccess                                                           | Help Training Tutorials  |
|                                                                                                    |                                                                                        | Log Out                  |
|                                                                                                    | Test Policy                                                                            |                          |
| <b>User Search</b><br>(To perform a wild card search, enter a<br>followed by an asterisk.)                                                                   | a minimum of 2 characters in User Last Name                                            | * Required Fields        |
| User Name First                                                                                                    | Last *                                                                                 |                          |
| Search By Name                                                                                                    |                                                                                        |                          |
| Or (To perform at User ID set<br>User's ID *                                                                                                    | earch, enter the full User ID.)                                                        | * Required Fields        |
| View Client Profile Add A N                                                                                                    | <u>ew User</u> <u>Reassign Clie</u>                                                    | ent Master Administrator |
| Displ<br>1-10 <u>11-20 21-30 31-40</u> 41-50                                                                                                    | aying results <b>1-10</b> of <b>188</b> found<br>51-60 61-70 71-80 81-90 91-100 101-11 | 0 111-120 _>>            |
| 1. Introduction     5. Deactivate Us       2. Add User     6. Reassign CM       3. Update User     7. Try It       4. Search     7.118       (mor)     7:462 | MA You may also sear<br>evel Permiss<br>ermissions:                                    | ch for users by User ID. |

You may also search for users by User ID.

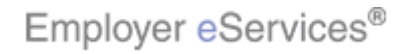

| Employer eSe                                                       | rvices®                                                              |                                          |                                    |                                |          |            |           |
|--------------------------------------------------------------------|----------------------------------------------------------------------|------------------------------------------|------------------------------------|--------------------------------|----------|------------|-----------|
| Enrollment ID Cards                                                | Claims Billing Repo                                                  | orts Banking                             | ManageAccess                       |                                | Help     | Training   | Tutorials |
|                                                                    |                                                                      |                                          |                                    |                                |          |            | Log Out   |
|                                                                    |                                                                      | Test Policy                              |                                    |                                |          |            | <b>^</b>  |
| <b>User Search</b><br>(To perform a wild<br>followed by an asteris | l card search, enter a mini<br>;k.)                                  | imum of 2 chara                          | cters in User Last                 | Name * Requir                  | ed Fiel  | lds        |           |
| User Name<br>Search By Nam                                         | First                                                                | Last *                                   |                                    |                                |          |            |           |
| <b></b>                                                            | perform a User High <b>ighirBo</b> x                                 | enter the full Us                        | er ID.)                            | * Requir                       | ed Fiel  | lds        |           |
| User's ID *<br>Search By ID                                        | idoe0002                                                             |                                          |                                    |                                |          |            |           |
| <u>View</u> Client Profile                                         | Add A New Us                                                         | ser                                      | Reassi                             | gn Client Master Admi          | inistrat | <u>:or</u> |           |
| 1-10 <u>11-20</u>                                                  | Displaying<br>21-30 31-40 41-50 51-6                                 | results <b>1-10</b> of<br>60 61-70 71-80 | 188 found<br>81-90 91-100 1        | 01-110 111-120 >               | 2        |            |           |
| 1. Introduction<br>2. Add User<br>3. Update User<br>4. Search      | 5. Deactivate User<br>6. Reassign CMA<br>7. Try It!<br>118)<br>1462) | evel Permiss<br>ermissions:              | Note that in o<br>enter the full U | rder to perform an<br>Jser ID. | ID se    | earch, you | ı must    |

Note that in order to perform an ID search, you must enter the full User ID.

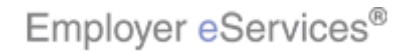

| Employer eServices®                                                                                            |                                                        |
|----------------------------------------------------------------------------------------------------|--------------------------------------------------------|
| Enrollment ID Cards Claims Billing Reports Banking                                                             | ManageAccess Help Training Tutorials                   |
|                                                                                                    | Log Out                                                |
| Test Policy                                                                                                    |                                                        |
| <b>User Search</b><br>(To perform a wild card search, enter a minimum of 2 charac<br>followed by an asterisk.) | cters in User Last Name * Required Fields              |
| User Name First Last *                                                                                         |                                                        |
| Search By Name                                                                                                 |                                                        |
| <b>Or</b> (To perform a User ID search, enter the full Us                                                      | ser ID.) * Required Fields                             |
| User's ID * [jdoe0002]                                                                                         |                                                        |
| View Clien Click the Search By ID button                                                                       | Reassign Client Master Administrator                   |
| Uispiaying results 1-10 of<br>1-10 <u>11-20 21-30 31-40 41-50 51-60 61-70</u> 71-80                            | 188 found<br>81-90 91-100 101-110 111-120 >>           |
| 1. Introduction 5. Deactivate User                                                                             |                                                        |
| 2. Add User 6. Reassign CMA<br>3. Update User 7. Try It! evel Permiss<br>4. Search (118) ermissions:           | When you have finished, click the Search by ID button. |
|                                                                                                    |                                                        |

When you have finished, click the Search by ID button.

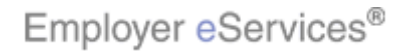

| Employer eServices®                                             | B                                                                          |                                                                                                |                           |                |
|-----------------------------------------------------------------|----------------------------------------------------------------------------|------------------------------------------------------------------------------------------------|---------------------------|----------------|
| Enrollment ID Cards Claims                                      | s Billing Reports Banking                                                  | ManageAccess                                                                                   | Help Trai                 | ning Tutorials |
|                                                                 |                                                                            |                                                                                                |                           | Log Out        |
| Or (To perform a<br>User's ID *<br>Search By ID                 | a User ID search, enter the full Use                                       | ər ID.)                                                                                        | * Required Fields         |                |
| Se                                                              | Your search returned the follo<br>elect the links below to view or upo     | wing results:<br>date existing users.                                                          |                           |                |
| <u>View</u> Client Profile                                      | Add A New User                                                             | Reassign Client                                                                                | Master Administrator      |                |
| User Name: Doe, John<br>Client Name: Test Policy                | Highlight Box                                                              |                                                                                                | User ID: jdoe0002         |                |
| Status: Active<br>User Type: Client User                        | User Policy Levéคื‡รัศมีเรรา<br>User Billing Permissions:<br>User Profile: | ons: <u>View</u> / <u>Update</u><br><u>View</u> / <u>Update</u><br><u>View</u> / <u>Update</u> | Last Login:               |                |
|                                                                 | View User Agreeme                                                          | : <u>nt</u>                                                                                    |                           |                |
| 1 Introduction 5 C                                              | Depetivate Lleon ent Contact le                                            |                                                                                                |                           |                |
| 2. Add User 6. F<br>3. Update User f<br>4. Search (1997) 7:462) | Reassign CMA<br>T. Try It<br>alth Group Inc. Al<br>ermission from Ur       | Users that match you                                                                           | ır search criteria will d | display.       |

Users that match your search criteria will display.

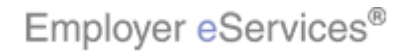

| * Employer eServices®                                                                                                    |                           |                          |                  |
|----------------------------------------------------------------------------------------------------|---------------------------|--------------------------|------------------|
| Enrollment ID Cards Claims Billing Reports Banking ManageAccess                                                                                                    | Help                      | Training                 | Tutorials        |
|                                                                                                    |                           |                          | Log Out          |
|                                                                                                    |                           |                          | <b>_</b>         |
| Test Policy                                                                                                    |                           |                          |                  |
| User Search<br>(To perform a wild card search, enter a minimum of 2 characters in User Last Name * R<br>followed by an aster(sk.)                                                               | equired Fie               | lds                      |                  |
| User Name First Last *                                                                                                    |                           |                          |                  |
| Search By Name                                                                                                    |                           |                          |                  |
| <b>Or</b> (To perform a User ID search, enter the full User ID.)                                                                                                    |                           |                          |                  |
| *8                                                                                                    | equired Fie               | lds                      |                  |
| User's ID *                                                                                                    |                           |                          |                  |
| View Client Profile Add A New User Reassign Client Master                                                                                                    | Administra                | tor                      |                  |
|                                                                                                    |                           |                          |                  |
| Displaying results 1-2 of 2 found                                                                                                    |                           |                          |                  |
|                                                                                                    |                           | _                        |                  |
| 1. Introduction       5. Deactivate User         2. Add User       6. Reassign CMA         3. Update User       7. Try Iti         4. Search       (118)         (100, Y:462)       ermissions: | strator, yo<br>s these ir | u should r<br>idividuals | egularly<br>have |
|                                                                                                    |                           |                          |                  |

As a Client Master Administrator, you should regularly monitor your list of users, as these individuals have access to confidential data.

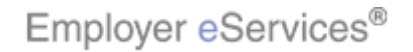

| Employer eServices®                                                                                          |                                                     |
|----------------------------------------------------------------------------------------------------|-----------------------------------------------------|
| Enrollment ID Cards Claims Billing Reports Banking                                                           | ManageAccess Help Training Tutorials                |
|                                                                                                    | Log Out                                             |
|                                                                                                    |                                                     |
| Test Policy                                                                                                  |                                                     |
| <b>User Search</b><br>(To perform a wild card search, enter a minimum of 2 char<br>followed by an asterisk.) | acters in User Last Name * Required Fields          |
| User Name First Last *                                                                                       |                                                     |
| Search By Name                                                                                               |                                                     |
| $\mathbf{0r}$ (To perform a User ID search, enter the full L                                                 | lser ID.)<br>* Required Fields                      |
| User's ID *                                                                                                  | ricitai folas                                       |
| Search By ID                                                                                                 |                                                     |
| View Client Profile Add A New User                                                                           | Reassign Client Master Administrator                |
| Displaying results 1-2                                                                                       | of 2 found                                          |
|                                                                                                    |                                                     |
| 1. Introduction 5. Deactivate User                                                                           |                                                     |
| 2. Add User 6. Reassign CMA<br>3. Update User F 7. Try It! evel Permis                                       | Employer eServices, you should deactivate these IDs |
| 4. Search (118) ermissions:                                                                                  | as soon as possible.                                |
|                                                                                                    |                                                     |

If you identify users that no longer need access to Employer eServices, you should deactivate these IDs as soon as possible.

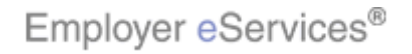

| Employer eServices®                                                                                                    |           |            |           |
|----------------------------------------------------------------------------------------------------|-----------|------------|-----------|
| Enrollment ID Cards Claims Billing Reports Banking ManageAccess                                                                                                    | Help      | Training   | Tutorials |
|                                                                                                    |           |            | Log Out   |
|                                                                                                    |           |            |           |
| Test Policy                                                                                                    |           |            |           |
| User Search<br>(To perform a wild card search, enter a minimum of 2 characters in User Last Name * Required by an asterisk.)                                                                                                    | ired Fiel | lds        |           |
| User Name First Last * Last * |           |            |           |
| <b>Or</b> (To perform a User ID search, enter the full User ID.)                                                                                                    | irad Eiai | ld.        |           |
| User's ID *                                                                                                    | יפט רופו  | 03         |           |
| Search By ID                                                                                                    |           |            |           |
| View Client Profile Add A New User Reassign Client Master Adm                                                                                                    | ninistrat | tor        |           |
| Displaying results 1-2 of 2 found                                                                                                    |           |            |           |
|                                                                                                    |           | _          |           |
| 1. Introduction       5. Deactivate User         2. Add User       6. Reassign CMA         3. Update User       17. Try It!         4. Search       (118)         (110)       Y:462)                                                                                                    | u wish    | to deactiv | /ate.     |

To do so, first locate the ID you wish to deactivate.

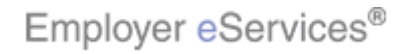

| Employ                          | ver <mark>e</mark> Ser          | vices®                           |                                       |                                      |                         |                                                                                     |                      |           |             |           |
|---------------------------------|---------------------------------|----------------------------------|---------------------------------------|--------------------------------------|-------------------------|-------------------------------------------------------------------------------------|----------------------|-----------|-------------|-----------|
| Enrollment                      | ID Cards                        | Claims                           | Billing                               | Reports                              | Banking                 | ManageAccess                                                                        |                      | Help      | Training    | Tutorials |
|                                 |                                 |                                  |                                       |                                      |                         |                                                                                     |                      |           |             | Log Out   |
|                                 |                                 |                                  |                                       |                                      |                         |                                                                                     |                      |           |             | <b>_</b>  |
| Sear                            | ch By ID                        |                                  |                                       |                                      |                         |                                                                                     |                      |           |             |           |
| <u>View</u> Clien               | t Profile                       |                                  | Add A I                               | New User                             |                         | Reassio                                                                             | an Client Master Adn | ninistrat | tor         |           |
|                                 |                                 |                                  | Dist                                  | playing res                          | ults 1-2 o              | of <b>2</b> found                                                                   |                      |           |             |           |
|                                 |                                 |                                  |                                       |                                      |                         |                                                                                     |                      |           |             | L         |
| User Nam<br>Client Na           | e: CMA Tes                      | st<br>olicy                      |                                       |                                      |                         |                                                                                     | User ID:             | test0001  | L           |           |
| Status:<br>User Typ             | Active<br>e: Client M           | vlaster                          | User P<br>User B<br>User I            | olicy Lev<br>Jilling Per<br>Profile: | el Permis:<br>missions: | sions: <u>View</u> / Upd.<br><u>View</u> / Upd.<br><u>View</u> / Upd                | ate<br>ate La        | st Log    | in:         |           |
| User Nam<br>Client Nar          | e: Doe, Joh<br>ne: Test Po      | n<br>dicy                        |                                       |                                      |                         |                                                                                     | User ID:             | jdoe000   | 2           |           |
| Stattdigbligh<br>User Type      | Boxctive<br>: Client U          | ser                              | User P<br>User B<br>User P            | olicy Leve<br>illing Peri<br>rofile: | el Permiss<br>missions: | sions: <u>View</u> / Upda<br><u>View</u> / <u>Upda</u><br><u>View</u> / <u>Upda</u> | ite<br>ite<br>ite    | st Logi   | n:          |           |
| 4 Introd                        | -ti - u                         | E De                             | - sti esta l                          |                                      |                         |                                                                                     |                      |           |             |           |
| 2. Add L<br>3. Update<br>4. Sea | ction<br>Jser<br>User<br>rch (, | 6. Re<br>6. Re<br>118)<br>7:462) | activate u<br>eassign C<br>7. Try It! | MA                                   |                         | Note that the<br>Active Status                                                      | user in question o   | current   | tly display | 's in     |

Note that the user in question currently displays in Active Status.

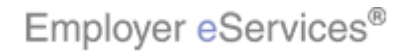

| Employ                 | /er <mark>e</mark> Ser     | vices®      |                            |                                      |                         |                                                                                                 |                      |          |            |           |
|------------------------|----------------------------|-------------|----------------------------|--------------------------------------|-------------------------|-------------------------------------------------------------------------------------------------|----------------------|----------|------------|-----------|
| Enrollment             | ID Cards                   | Claims      | Billing                    | Reports                              | Banking                 | ManageAccess                                                                                    |                      | Help     | Training   | Tutorials |
|                        |                            |             |                            |                                      |                         |                                                                                                 |                      |          |            | Log Out   |
|                        |                            |             |                            |                                      |                         |                                                                                                 |                      |          |            | <b>_</b>  |
| Sear                   | ch By ID                   | ļ           |                            |                                      |                         |                                                                                                 |                      |          |            |           |
| <u>View</u> Clien      | t Profile                  |             | Add A N                    | lew User                             |                         | Reassio                                                                                         | in Client Master Adn | ninistra | tor        |           |
|                        |                            |             | Disp                       | laying rest                          | ults <b>1-2</b> o       | f <b>2</b> found                                                                                |                      |          |            |           |
|                        |                            |             |                            |                                      |                         |                                                                                                 |                      |          |            |           |
| User Nam<br>Client Nar | ne: CMA Tes<br>me: Test Po | ;t<br>olicy |                            |                                      |                         |                                                                                                 | User ID:             | test0001 | L          |           |
| Status:<br>User Typ    | Active<br>e: Client N      | 1aster      | User P<br>User B<br>User P | olicy Lev<br>illing Per<br>rofile:   | el Permiss<br>missions: | sions: <u>View</u> / <u>Upd</u><br><u>View</u> / <u>Upd</u><br><u>View</u> / <u>Upd</u>         | ate La               | ist Log  | in:        |           |
| User Nam<br>Client Nar | e: Doe, Joh<br>ne: Test Po | in<br>dicy  |                            |                                      |                         |                                                                                                 | User ID:             | jdoe000  | 2          |           |
| Status:<br>User Type   | Active<br>9: Client Us     | ser         | User P<br>User B<br>User P | olicy Leve<br>illing Perr<br>rofile: | el Permiss<br>nissions: | ions: <u>View</u> / <u>Upda</u><br><u>View</u> / <u>Upda</u><br><u>View</u> / <mark>Upda</mark> | ite La:<br>ite       | st Logi  | n:         |           |
| 1 Introdu              | uction                     | 5 De        | activate I                 | lsor                                 |                         | n                                                                                               | 5                    |          |            |           |
| 2. Add U               | Jser                       | 6. R        | eassign C                  | MA                                   |                         | To deactivate                                                                                   | a user, click the    | Upda     | te Profile | link.     |
| 3. Update              | User                       | F<br>× 118) | 7. Try It!                 |                                      |                         |                                                                                                 |                      |          |            |           |
| 4.000                  | (///0)                     | ¥:462)      |                            |                                      |                         |                                                                                                 |                      |          |            |           |
|                        |                            |             |                            |                                      |                         |                                                                                                 |                      |          |            |           |

To deactivate a user, click the Update Profile link.

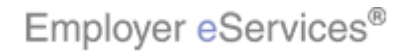

| Employer eServices®                                                                                                    |                                                              |
|----------------------------------------------------------------------------------------------------|--------------------------------------------------------------|
| Enrollment ID Cards Claims Billing Reports Banking                                                                            | ManageAccess Help Training Tutorials                         |
|                                                                                                    | Log Out                                                      |
|                                                                                                    |                                                              |
| Update User Profile For: John Doe (user id is jdoe0002                                                                        | 2)                                                           |
| Please enter necessary profile changes and submit if no per<br>needed. If permission changes are required, select "Submit and | mission changes are * <i>Required Fields</i><br>d Continue." |
| User Information                                                                                                    |                                                              |
| User Type * Client User                                                                                                    |                                                              |
| First Name * John                                                                                                    | 1                                                            |
| Middle Initial                                                                                                    |                                                              |
| Last Name * Doe                                                                                                    |                                                              |
| Street Address 1 * 111 Main St                                                                                                | _                                                            |
| Street Address 2                                                                                                    |                                                              |
| Mail Route                                                                                                    |                                                              |
| City * Anytown                                                                                                    |                                                              |
| State * MN 💌                                                                                                    |                                                              |
| 1. Introduction 5. Deactivate User                                                                                            |                                                              |
| 2. Add User 6. Reassign CMA ext. 111                                                                                          | The Status indicator is located at the bottom of the         |
| 3. Update User / /. Try Itt                                                                                                   | Update User Profile page.                                    |
| 4. Search (n.o, Y:462)                                                                                                    |                                                              |
| I                                                                                                    |                                                              |

The Status indicator is located at the bottom of the Update User Profile page.

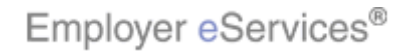

| Employer eServ      | vices®   |                        |         |              |                  |                                    |          |            |           |
|---------------------|----------|------------------------|---------|--------------|------------------|------------------------------------|----------|------------|-----------|
| Enrollment ID Cards | Claims   | Billing                | Reports | Banking      | ManageAccess     |                                    | Help     | Training   | Tutorials |
|                     |          |                        |         |              |                  |                                    |          |            | Log Out   |
| Last Name *         | Doe      |                        |         |              |                  |                                    |          |            | <u> </u>  |
| Street Address 1 *  | 111 Main | St                     |         |              |                  |                                    |          |            |           |
| Street Address 2    |          |                        |         |              |                  |                                    |          |            |           |
| Mail Route          |          |                        |         |              |                  |                                    |          |            |           |
| City *              | Anytown  |                        |         | ]            |                  |                                    |          |            |           |
| State *             | MN 🔻     |                        |         |              |                  |                                    |          |            |           |
| Zip Code *          | 11111 -  |                        |         | Anin         | nation           |                                    |          |            |           |
| Phone Number *      | (123)    | 456 -                  | 7890 ex | ct. 111 (X:0 | x 580)<br>; Y:0) |                                    |          |            |           |
| Email *             | john.doe | @abc.com               | 1       |              |                  |                                    |          |            |           |
| Role                | Administ | rator 💌                |         |              |                  |                                    |          |            |           |
| Department          | Human R  | esources               | -       |              |                  |                                    |          |            |           |
| Status              | Active 🖸 | Inac                   | tive O  |              |                  |                                    |          |            |           |
| Reporting *         | Yes O    | No 🤇                   | 0       |              |                  |                                    |          |            |           |
|                     | Reporti  | ng Level               | None    | -            |                  |                                    |          |            |           |
| 1. Introduction     | 5. Dea   | ctivate Us             | er pof  | idential 🔍   |                  |                                    |          | 1          |           |
| 2. Add User         | 6. Re:   | assign CN<br>7. Taulti | 1A ent  | tial 🧲       | The Status in    | dicator is located<br>Profile page | l at the | e bottom c | of the    |
| 4. Search           | (118)    | . Try IU               | F 8.    | Continue     | opuale oser      | r rome paye.                       |          |            |           |
| (////               | r:462)   |                        |         |              |                  |                                    |          |            |           |
|                     |          |                        | ent     | Contact      |                  |                                    |          |            |           |

The Status indicator is located at the bottom of the Update User Profile page.

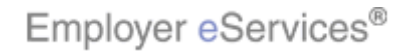

| Employer eSer       | vices®       |            |                       |                      |                  |         |                |         |            |           |
|---------------------|--------------|------------|-----------------------|----------------------|------------------|---------|----------------|---------|------------|-----------|
| Enrollment ID Cards | Claims       | Billing    | Reports               | Banking              | ManageAccess     |         |                | Help    | Training   | Tutorials |
|                     |              |            |                       |                      |                  |         |                |         |            | Log Out   |
| City *              | Anytown      |            |                       | ]                    |                  |         |                |         |            | <b>_</b>  |
| State *             | MN 💌         |            |                       |                      |                  |         |                |         |            |           |
| Zip Code *          | 11111        | -          |                       |                      |                  |         |                |         |            |           |
| Phone Number *      | (123)        | 456 -      | 7890 ex               | ct. 111              |                  |         |                |         |            |           |
| Email *             | john.doe     | @abc.co    | n                     |                      |                  |         |                |         |            |           |
| Role                | Administ     | trator 💌   | I                     |                      |                  |         |                |         |            |           |
| Department          | t Human I    | Resource   | s 🔻                   |                      |                  |         |                |         |            |           |
| Status              | Active G     | Ina        | ctive 🔨               |                      |                  |         |                |         |            |           |
| Reporting *         | Yes O        | No         | <u>ک</u> م ہ          |                      |                  |         |                |         |            |           |
|                     | Report       | ing Level  | Non                   | Select the           | e Inactive butto | n       |                |         |            |           |
|                     |              | Access     | Non-Conf<br>Confident | idential 🧧<br>tial 🤨 |                  |         |                |         |            |           |
|                     | Submit       |            | Submit 8              | Continue             | Cancel           |         |                |         |            |           |
| 1. Introduction     | 5. Dea       | activate U | ser ent               | <u>Contact</u>       |                  |         |                |         |            |           |
| 2. Add User         | 6. Re        | assign C   | MA uth                | orized site us       | To deactivate    | e the u | user, click th | ne Inac | tive radio | button.   |
| 3. Update User      | t<br> × 118) | 7. Try It! | rou                   | inds for penal       |                  |         |                |         |            |           |
| 4. Search (no)      | Y:462)       |            | alth                  | Group Inc. A         |                  |         |                |         |            |           |
|                     |              |            | ьш                    | nission from Ur      |                  |         |                |         |            |           |

To deactivate the user, click the Inactive radio button.

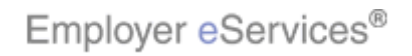

| Employer eSer                 | vices®           |                        |                                   |                                   |                 |                  |      |          |           |
|-------------------------------|------------------|------------------------|-----------------------------------|-----------------------------------|-----------------|------------------|------|----------|-----------|
| Enrollment ID Cards           | Claims           | Billing                | Reports                           | Banking                           | ManageAccess    |                  | Help | Training | Tutorials |
|                               |                  |                        |                                   |                                   |                 |                  |      |          | Log Out   |
| City *                        | Anytown          |                        |                                   |                                   |                 |                  |      |          |           |
| State *                       | * MN 🛨           |                        |                                   |                                   |                 |                  |      |          |           |
| Zip Code *                    | * 11111 -        |                        |                                   |                                   |                 |                  |      |          |           |
| Phone Number *                | * ( 123 )        | 456 -                  | 7890 ex                           | ct. 111                           |                 |                  |      |          |           |
| Email *                       | * john.doe       | @abc.cor               | n                                 |                                   |                 |                  |      |          |           |
| Role                          | Administ         | rator 💌                |                                   |                                   |                 |                  |      |          |           |
| Department                    | t Human R        | lesource:              | ; 💽                               |                                   |                 |                  |      |          |           |
| Status                        | Active C         | Ina                    | ctive 📀                           |                                   |                 |                  |      |          |           |
| Reporting *                   | Yes O            | No (                   | ÷                                 |                                   |                 |                  |      |          |           |
|                               | Reporti          |                        | None                              | -                                 |                 |                  |      |          |           |
| Click the <b>Submit</b>       | button<br>Submit | Access                 | Non-Conf<br>Confident<br>Submit & | idential C<br>tial C<br>Continue  | Cancel          |                  |      |          |           |
| 1. Introduction               | 5. Dea           | ctivate U              | ser ent                           | Contact                           |                 |                  |      |          |           |
| 2. Add User<br>3. Update User | 6. Re            | assign C<br>7. Try It! | MA uth<br>rou                     | orized site use<br>Inds for penal | Next, click the | e Submit button. |      |          |           |
| 4. Search                     | Y:462)           |                        | alth                              | Group Inc. Al                     |                 |                  |      |          |           |
|                               |                  |                        | e i m                             | ission from Ur                    |                 |                  |      |          |           |

Next, click the Submit button.

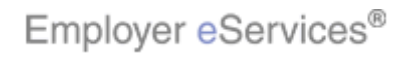

| Employer eServices®                                                                                    | D                                                                        |                                                                                                |                       |           |
|----------------------------------------------------------------------------------------------------|--------------------------------------------------------------------------|------------------------------------------------------------------------------------------------|-----------------------|-----------|
| Enrollment ID Cards Claims                                                                             | Billing Reports Banking                                                  | ManageAccess                                                                                   | Help Training         | Tutorials |
|                                                                                                    |                                                                          |                                                                                                |                       | Log Out   |
| <b>Or</b> (To perform a                                                                                | User ID search, enter the full Use                                       | er ID.)                                                                                        |                       |           |
| User's ID *<br>Search By ID                                                                            | jdoe0002                                                                 |                                                                                                | * Required Fields     |           |
|                                                                                                    | Your search returned the follo                                           | wing results:                                                                                  |                       |           |
| Se                                                                                                    | lect the links below to view or upo                                      | late existing users.                                                                           |                       |           |
| <u>View</u> Client Profile                                                                             | Add A New User                                                           | <u>Reassign Client I</u>                                                                       | Master Administrator  |           |
| User Name: Doe, John<br>Client Name: Test Policy                                                       |                                                                          |                                                                                                | User ID: jdoe0002     |           |
| Status: Inactive<br>User Type: Client User                                                             | User Policy Level Permissi<br>User Billing Permissions:<br>User Profile: | ons: <u>View</u> / <u>Update</u><br><u>View</u> / <u>Update</u><br><u>View</u> / <u>Update</u> | Last Login:           |           |
|                                                                                                    | View User Agreeme                                                        | <u>ent</u>                                                                                     |                       |           |
| 1. Introduction 5. De                                                                                  | eactivate User ent Contact (                                             |                                                                                                |                       |           |
| 2. Add User 6. F<br>3. Update User 118<br>4. Search (118)<br>(119)<br>(119)<br>(119)<br>(119)<br>(119) | Reassign CMA<br>7. Try It!<br>alth Group Inc. Al<br>ermission from Ur    | The user now display                                                                           | s in Inactive Status. |           |

The user now displays in Inactive Status.

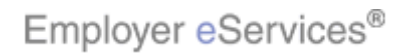

| Employer eServices®                                    |                                                |                                |                         |               |                         |                                           |                            |          |             |           |
|--------------------------------------------------------|------------------------------------------------|--------------------------------|-------------------------|---------------|-------------------------|-------------------------------------------|----------------------------|----------|-------------|-----------|
| Enrollment                                             | ID Cards                                       | Claims                         | Billing                 | Reports       | Banking                 | ManageAccess                              |                            | Help     | Training    | Tutorials |
|                                                        |                                                |                                |                         |               |                         |                                           |                            |          |             | Log Out   |
|                                                        |                                                |                                |                         |               |                         |                                           |                            |          |             | <b>_</b>  |
|                                                        |                                                |                                |                         | Te            | est Policy              |                                           |                            |          |             |           |
| <b>User Sear</b><br>(To pert<br>followed by<br>User Na | <b>ch</b><br>form a wild<br>an asterisk<br>ame | card searc<br>(.)<br>F         | ch, enter .<br>Tirst    | a minimun<br> | n of 2 chara            | cters in User Last Name                   | * Requi                    | ired Fie | lds         |           |
| Sea                                                    | rch By Name                                    | 2                              |                         |               |                         |                                           |                            |          |             |           |
|                                                        | <b>Or</b> (To p                                | erform a l                     | User ID se              | earch, ente   | er the full U           | ser ID.)                                  | * Poqui                    | and Sin  |             |           |
| User's I<br>Sear                                       | D *<br>ch By ID                                | Г                              |                         |               |                         |                                           | * Kequi                    | rea rie  | lās         |           |
| <u>View</u> Clien                                      | t Profile                                      |                                | Add A N                 | lew User      |                         | <u>Reassign Clier</u>                     | nt Master Adm              | ninistra | tor         |           |
| Displaying results 1-2 of 2 found                      |                                                |                                |                         |               |                         |                                           |                            |          |             |           |
| 1. Introd                                              | Jction                                         | 5. De                          | activate U              | ser           |                         |                                           |                            |          |             |           |
| 2, Add U<br>3, Updata<br>4, Sea                        | Jser<br>9 User<br>rch                          | 6. Re<br>F<br>≺ 118)<br>∀:462) | assign Cl<br>7. Try It! | MA<br>ev      | el Permiss<br>missions: | Only one Client Ma<br>organization at any | ster Admini<br>given time. | strato   | r is allowe | d per     |
|                                                        |                                                |                                |                         |               |                         |                                           |                            |          |             |           |

Only one Client Master Administrator is allowed per organization at any given time.

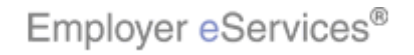

| Employer eServices®                                                                                    |                                                                                                    |  |  |  |  |  |  |
|----------------------------------------------------------------------------------------------------|----------------------------------------------------------------------------------------------------|--|--|--|--|--|--|
| Enrollment ID Cards Claims Billing Reports Banking                                                     | ManageAccess Help Training Tutorials                                                                                               |  |  |  |  |  |  |
|                                                                                                    | Log Out                                                                                                    |  |  |  |  |  |  |
|                                                                                                    | ×                                                                                                    |  |  |  |  |  |  |
| Test Policy                                                                                            |                                                                                                    |  |  |  |  |  |  |
| User Search<br>(To perform a wild card search, enter a minimum of 2 chara<br>followed by an asterisk.) | cters in User Last Name * Required Fields                                                                                          |  |  |  |  |  |  |
| User Name First Last *                                                                                 |                                                                                                    |  |  |  |  |  |  |
| Search By Name                                                                                         |                                                                                                    |  |  |  |  |  |  |
| Or (To perform a User ID search, enter the full User ID.) * Required Fields                            |                                                                                                    |  |  |  |  |  |  |
| User's ID *                                                                                            |                                                                                                    |  |  |  |  |  |  |
| View Client Profile Add A New User                                                                     | Reassian Clienatiliant BoxAdministrator                                                                                            |  |  |  |  |  |  |
| Click the Reassign Client Master Administrator link                                                    |                                                                                                    |  |  |  |  |  |  |
| 1. Introduction 5. Deactivate User                                                                     |                                                                                                    |  |  |  |  |  |  |
| 2. Add User 6. Reassign CMA<br>3. Update User 7. Try It! evel Permiss<br>4. Search (No), Y:462         | To transfer this responsibility to another member of<br>your organization, click the Reassign Client Master<br>Administrator link. |  |  |  |  |  |  |
|                                                                                                    |                                                                                                    |  |  |  |  |  |  |

To transfer this responsibility to another member of your organization, click the Reassign Client Master Administrator link.

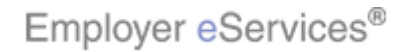

| Employer eServices®                                                     |                                             |                                   |                                                          |            |               |         |  |
|-------------------------------------------------------------------------|---------------------------------------------|-----------------------------------|----------------------------------------------------------|------------|---------------|---------|--|
| Enrollment ID Cards Claims                                              | Billing Reports                             | Banking                           | ManageAccess                                             | Help Trai  | ning Tutori   | ials    |  |
|                                                                         |                                             |                                   |                                                          |            | Log O         | ut      |  |
|                                                                         | • • • • • • • • •                           |                                   |                                                          |            |               | <b></b> |  |
| Reassign Client Master Admir                                            | histrator CMA Jen                           | isen                              |                                                          |            |               |         |  |
| As the Client Master Administrato<br>user as Client Master Administrato | r, you have adminis<br>or, please select on | strative acce<br>e of the use     | ess to 35 users. To assign a new<br>rs below and submit. |            |               |         |  |
| Please select from the foll                                             | owing users                                 |                                   |                                                          |            |               |         |  |
| Submit Cancel Click the User menu                                       |                                             |                                   |                                                          |            |               |         |  |
|                                                                         |                                             |                                   |                                                          |            |               |         |  |
|                                                                         |                                             |                                   |                                                          |            |               |         |  |
|                                                                         |                                             |                                   | $\sim$                                                   |            |               |         |  |
|                                                                         |                                             |                                   |                                                          |            |               |         |  |
|                                                                         |                                             |                                   |                                                          |            |               |         |  |
| 1. Introduction 5. Dea                                                  | ictivate User                               |                                   |                                                          |            |               |         |  |
| 2. Add User 6. Rea                                                      | assign CMA                                  | C                                 | Next, select the new Client Ma                           | ster Admin | istrator fron | n       |  |
| 3. Update User                                                          | 7. Try It!                                  | Contact                           | the list of active users.                                |            |               |         |  |
| 4. Search (116)<br>(110)<br>(110)<br>(110)<br>(110)                     | uther                                       | orized site use<br>nds for penalt |                                                          |            |               |         |  |
|                                                                         | alth                                        | Group Inc. Al                     |                                                          |            |               |         |  |

Next, select the new Client Master Administrator from the list of active users.

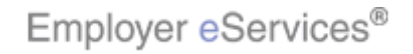

| Employer eServices®                                                                                                    |                                                                                              |                                      |                                 |                 |           |  |  |  |
|----------------------------------------------------------------------------------------------------|----------------------------------------------------------------------------------------------|--------------------------------------|---------------------------------|-----------------|-----------|--|--|--|
| Enrollment ID Cards Claims Billing Report                                                                                                    | ts Banking                                                                                   | ManageAccess                         |                                 | Help Training   | Tutorials |  |  |  |
|                                                                                                    |                                                                                              |                                      |                                 |                 | Log Out   |  |  |  |
| Reassign Client Master Administrator CMA Jensen         As the Client Master Administrator, you have administrative access to 35 users. To assign a new         |                                                                                              |                                      |                                 |                 |           |  |  |  |
| user as Client Master Administrator, please select<br>Please select from the following users<br>Submit Cancel                                                   | one of the use                                                                               | Select Use                           | nıt.                            |                 |           |  |  |  |
| 1. Introduction     5. Deactivate User       2. Add User     6. Reassign CMA       3. Update User     1 7. Try It!       4. Search     118)       (viv), Y:462) | <u>ent</u> <u>Contact I</u><br>uthorized site use<br>rounds for penalt<br>alth Group Inc. Al | Next, select th<br>the list of activ | ie new Client Mast<br>ve users. | ter Administral | tor from  |  |  |  |

Next, select the new Client Master Administrator from the list of active users.

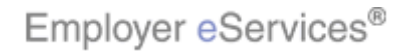

| Employer eSe                                    | rvices®                   |                           |                           |                                    |                                                           |              |             |           |
|-------------------------------------------------|---------------------------|---------------------------|---------------------------|------------------------------------|-----------------------------------------------------------|--------------|-------------|-----------|
| Enrollment ID Cards                             | s Claims                  | Billing                   | Reports                   | Banking                            | ManageAccess                                              | Help         | Training    | Tutorials |
|                                                 |                           |                           |                           |                                    |                                                           |              |             | Log Out   |
|                                                 |                           |                           |                           |                                    |                                                           |              |             | <b>_</b>  |
| Reassign Client Ma                              | ister Admi                | inistrato                 | r CMA Jer                 | nsen                               |                                                           |              |             |           |
| As the Client Master /<br>user as Client Master | Administrat<br>Administra | or, you ha<br>itor, pleas | ave admini<br>e select or | strative acc<br>ie of the us       | ess to 35 users. To assign a new<br>ers below and submit. | N            |             |           |
| Please select                                   | from the fo<br>Canc       | llowing us                | ers Do                    | e, John                            |                                                           |              |             |           |
| 1. Introduction                                 | 5. De                     | activate U                | ser                       |                                    | Verifyyour selection, the                                 | click the St | ubmit butte | n         |
| 3. Update User                                  | 0. Ke                     | 7. Try It!                |                           | <u>Contact</u>                     | veniyyou selection, the                                   |              |             | лт.       |
| 4. Search                                       | , 118)<br>, Y:462)        |                           | uth<br>rou                | orized site use<br>Inds for penalt |                                                           |              |             |           |
|                                                 |                           |                           | alth                      | Group Inc. Al                      |                                                           |              |             |           |

Verify your selection, the click the Submit button.

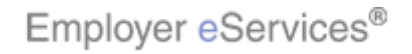

| Employer eServices®                                                                                                    |                                                                                                    |                                                                     |                                                                                                    |                                                             |                           |  |  |
|----------------------------------------------------------------------------------------------------|----------------------------------------------------------------------------------------------------|---------------------------------------------------------------------|----------------------------------------------------------------------------------------------------|-------------------------------------------------------------|---------------------------|--|--|
| Enrollment ID Cards Claims Billing                                                                                                    | Reports Banking                                                                                                    | N                                                                   | Hel                                                                                                    | lp Training 1                                               | Tutorials                 |  |  |
|                                                                                                    | Manage Acco                                                                                                    | ess link no                                                         |                                                                                                    | Log Out                                                     |                           |  |  |
| Welcome CMA,                                                                                                    |                                                                                                    | longer displays                                                     |                                                                                                    |                                                             | <b>^</b>                  |  |  |
| Employer eServices is your online, real-tin<br>much more.<br>Hot Topics! Click on one of the following I<br><u>Colorado Network Change</u><br>Employer eServices System Enhancement<br>New Texas Legislation Affecting Enrollee Te<br>Online Billing An Alternate Option to Paper<br>Termination of HealthONE in Colorado | ne gateway to eligibilit<br>links for up to the minu<br><u>Making It Easier For Y</u><br>ermin <u>ations</u><br>ampa                                                                  | y and enrollment cha<br>ute news and inform.<br>ou To Work Within M | anges, claim status, rep<br>ation:<br>Iultiple Policy Periods                                                                                                    | porting, billing a                                          | nd                        |  |  |
| Resources         Click here to access:         Administrative Guides         Benefit Plan Coverage Documents         Brochures & Forms         Communication Resource Center         Contact Information         1. Introduction       5. Deactivate U         2. Add User       6. Reassign CF                          | Network Informat<br>Click here to access<br><u>Network Changes</u><br><u>Network Fact Shee</u><br><u>Network Maps</u><br><u>Physician Director</u><br><u>UnitedHealth Prem</u><br>ser | tion<br>:<br>:<br>:<br>:um Designation<br>Once submitted            | Programs & Servi<br>Click here to access<br><u>Behavioral Health</u><br><u>Care24</u><br><u>Care Coordination</u><br><u>Definity HRA</u><br><u>Healthy Pregnancy</u><br>intro Useth Corr<br>I, this change is effe | <u>ices</u><br>;;<br><u>y Program</u><br>;;<br>ective immed | liately.                  |  |  |
| 3. Update User  t 7. Try It!<br>4. Search (Nice, Y:462)                                                                                                    |                                                                                                    | The system will<br>the old Client M<br>newly selected i             | automatically chan<br>aster Administrato<br>user to Client Mast                                                                                                    | ige the user ty<br>ir to User, and<br>ter Administra        | /pe for<br>I the<br>ator. |  |  |

Once submitted, this change is effective immediately. The system will automatically change the user type for the old Client Master Administrator to User, and the newly selected user to Client Master Administrator.

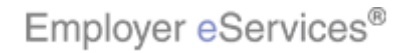

| Employer eServices®                               |                              |                                                                                                    |
|---------------------------------------------------|------------------------------|----------------------------------------------------------------------------------------------------|
| You<br>1. Introduction 5. De<br>2. Add User 6. Re | Congra<br>have completed the | tulations!<br>• Manage Access Tutorial                                                                  |
| 3. Update User / 118)<br>4. Search (700, 7:462)   | /. Try It!                   | Access tutorial. In this tutorial, you learned how to add and update user access to Employer eServices. |

Congratulations! You've completed the Manage Access tutorial. In this tutorial, you learned how to add and update user access to Employer eServices.

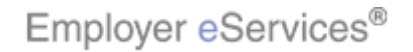